STEP 7 环境下 Profinet 通讯控制 CMMT-PN

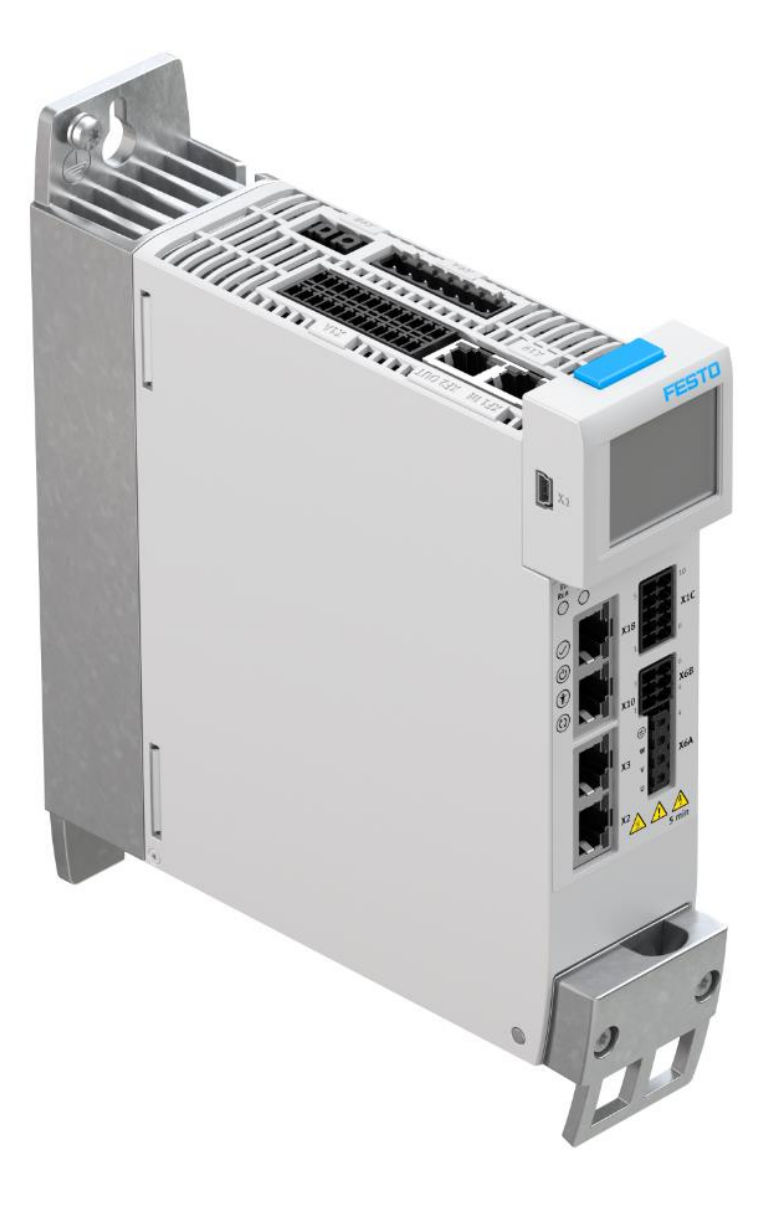

王金亮 Festo 技术支持 2020 年 3 月 25 日

# 关键词:

STEP7, Siemens, Profinet, CMMT, FB283

摘要:

本文介绍了使用西门子 S7-300 PLC 控制 Festo CMMT 控制器的实例,通讯协议为 Profinet, PLC 编程软件为 STEP 7。 文档主要内容包括 PLC 与 CMMT 通讯连接以及 PLC 控制 CMMT,故障读取,参数读写,910 报文实时读写等。

#### 目标群体:

本文仅针对有一定自动化设备调试基础的工程师,需要对 Festo CMMT 伺服以及西门子 STEP 7 有一定了解。

### 声明:

本文档为技术工程师根据官方资料和测试结果编写,旨在指导用户快速上手使用 Festo 产品,如果发现描述与官方 正式出版物冲突,请以正式出版物为准。

我们尽量罗列了实验室测试的软、硬件环境,但现场设备型号可能不同,软件/固件版本可能有差异,请务必在理 解文档内容和确保安全的前提下执行测试。

我们会持续更正和更新文档内容, 恕不另行通知。

| 1   | 软/硬件     | 环境                        | 4  |
|-----|----------|---------------------------|----|
| 2   | 硬件拓挂     | 卜结构                       | 4  |
| 3   | Festo Aı | utomation Suite 中相关的关键设置  | 4  |
| 4   | STEP7    | 中的配置                      | 5  |
| 4.  | 1 创刻     | 建一个新的 STEP7 项目            | 5  |
| 4.  | 2 硬作     | 牛组态                       | 6  |
|     | 4.2.1    | 打开硬件组态                    | 6  |
|     | 4.2.2    | 安装 CMMT GSDML 文件          | 6  |
|     | 4.2.3    | 更新 HW 目录                  | 7  |
|     | 4.2.4    | 添加 PLC 并插入 Profinet 网络    | 8  |
|     | 4.2.5    | 将 CMMT 添加到 Profinet 网络中   | 9  |
|     | 4.2.6    | 设置 CMMT 的 Profinet 设备名称   | 10 |
|     | 4.2.7    | CMMT-AS 设备组态(定位模式报文 111)  | 12 |
|     | 4.2.8    | 通讯测试                      | 13 |
| 4.  | 3 下载     | 战并导入 Siemens FB283        | 14 |
|     | 4.3.1    | 点击下面链接,下载 Toolbox_V21.zip | 14 |
|     | 4.3.2    | 在 STEP7 中导入包含 FB283 的样例程序 | 15 |
|     | 4.3.3    | 复制图中高亮显示的块到我们的程序中         | 16 |
| 4.  | 4 修      | 牧 Siemens FB283           | 17 |
| 5   | PLC 中控   | 2制测试                      | 19 |
| 5.  | 1 VA     | T72_TVB 测试                | 19 |
| 5.  | 2 VA     | T72_MDI 测试                | 24 |
| 5.  | 3 VA1    | T72_Parameter             | 26 |
| 5.4 | 4 910    | )扩展报文                     | 28 |
|     | 5.4.1    | 在 CMMT 硬件组态中追加 910 报文,并下载 | 28 |
|     | 5.4.2    | 在 FAS 中配置需要实时读写的参数,并保存    | 29 |
|     | 5.4.3    | 新建监控表,添加读取和写入地址           | 29 |

# 1 软/硬件环境

| 软/硬件                   | 版本          |
|------------------------|-------------|
| Step7                  | V5.6        |
| Festo Automation Suite | V1.3.2.4    |
| CMMT-AS Plug-in        | V1.3.1.9    |
| CMMT-AS Firmware       | V017.0.8.48 |
| CPU315-2-PN/DP         | V3.2.6      |

# 2 硬件拓扑结构

本文档适用于西门子 S7-300 系列 PLC 在 STEP7 环境下,通过 ProfiNet 控制 CMMT-AS-PN 控制器,系统构架如下:

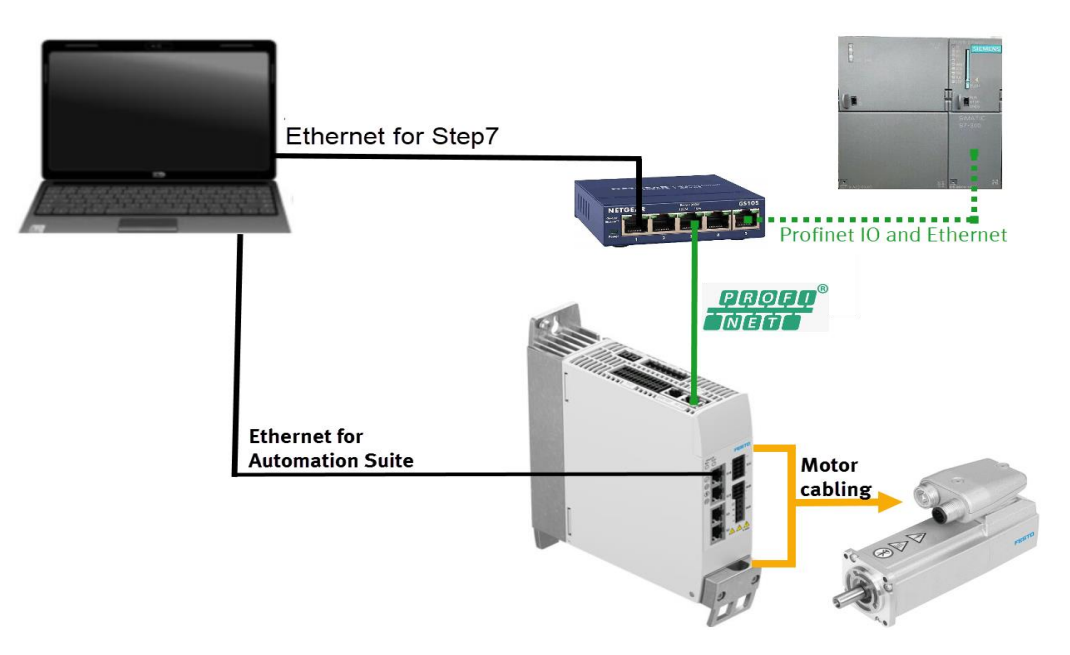

# 3 Festo Automation Suite 中相关的关键设置

| AUTOMATION SUITE                                                                 | CMMT-AS-C4-3/   | A-PN-: ×                         |                                                 |            |                                                                                                    |                                |    |
|----------------------------------------------------------------------------------|-----------------|----------------------------------|-------------------------------------------------|------------|----------------------------------------------------------------------------------------------------|--------------------------------|----|
| PARAMETERISATION DIAGNOSIS                                                       | s control       |                                  |                                                 |            |                                                                                                    |                                |    |
| CMMT-AS-C4-3A-PN-S1<br>CMMT-AS-C4-3A-PN-S1<br>Path: 192.168.0.11<br>Disconnected | ect Plug-in PLC | Enabled<br>Disabled              | :=*                                             |            | Correction Control Control Contro | Restart device Start first set | up |
| rameter pages < Fieldbus                                                         | 功能              | 快上数据转换系数,比如<br>为位置=12345*10-5m=1 | 目标位置12345,速度<br>2345*10 <sup>-2</sup> mm=123_45 | 678,<br>mm |                                                                                                    |                                |    |
| Drive configuration                                                              | <u>н</u> .х.    | 速度=678*10 <sup>-3</sup>          | m/s=678mm/s                                     |            |                                                                                                    | 定位模式下实际速度反馈                    |    |
| Device settings<br>Fieldbus                                                      | Factor grou     | P                                |                                                 |            | Reference values                                                                                                    | Activelocity的基准值               |    |
| Digital I/O                                                                      | Current use     | r unit                           | etric [m, m/s,] (6)                             |            | Base value speed                                                                                                    | ) 1.00 m/s                     |    |
| Analogue I/O                                                                     | Position        | 0                                | -5                                              |            | Base value acceleration                                                                                                    | 0 1.00 m/s <sup>2</sup>        |    |
| Encoder interface                                                                | Velocity        |                                  |                                                 |            |                                                                                                    |                                |    |
| Axis 1                                                                           | velocity        |                                  |                                                 | -          | Base value deceleration                                                                                                    | ↓ 1.00 m/s*                    |    |
| Motor                                                                            | Acceleration    |                                  | -3                                              |            |                                                                                                    |                                |    |
| Gearbox                                                                          | Jerk            |                                  | -3                                              | 1.1        | 定位模式                                                                                                    | 下OverAcc和OverDec的基             | 准值 |
| Record list                                                                      |                 |                                  |                                                 |            |                                                                                                    |                                |    |
| Monitoring functions                                                             | Dynamic va      | alues                            |                                                 |            | Connection parameters                                                                                                    |                                |    |
| Closed loop                                                                      |                 |                                  |                                                 |            |                                                                                                    |                                |    |
| Auto tuning                                                                      | Acceleration    |                                  | 1.00 m/s <sup>2</sup>                           | 1.1        | Name of Station                                                                                                    |                                |    |
| Notch filter                                                                     | Deceleration    | n                                | 1.00 m/s <sup>2</sup>                           | 1.1        | Active IP address                                                                                                    | 0.0.0.0                        |    |
| Feed forward control                                                             | Jerk            |                                  | 100.00 m/s <sup>a</sup>                         |            | Active subnet mask                                                                                                    | 0.0.0.0                        |    |
| Jog mode                                                                         |                 | L                                |                                                 |            | Active gateway address                                                                                                    | 0.0.0.0                        |    |
| Parameter list                                                                   |                 |                                  |                                                 |            | MAC address                                                                                                    | 00:0E:F0:5D:36:89              |    |
|                                                                                  | Connection      | properties                       |                                                 |            | 定位模式选择111                                                                                                    |                                |    |
|                                                                                  | PZD telegra     | m selection Te                   | legram 111 (111) 🔹                              |            |                                                                                                    |                                |    |
|                                                                                  | Current app     | lication class Ap                | oplication class 1 (1)                          |            |                                                                                                    |                                |    |

### 设置系数组、动态参数基准值以及报文协议

# 据实际硬件连接情况,设置限位开关及参考开关类型

|                                                                            |                       | CMMT-AS-C4                | 4-3A-PN-3 ×                       |                          |                 |                                                                                                    | - • × |
|----------------------------------------------------------------------------|-----------------------|---------------------------|-----------------------------------|--------------------------|-----------------|----------------------------------------------------------------------------------------------------|-------|
| PARAMETERISATION                                                           | DIAGNOSIS CONT        | ROL                       |                                   |                          |                 |                                                                                                    |       |
| CMMT-AS-C4-3A-PN<br>CMMT-AS-C4-3A-PN<br>Path: 192.168.0.11<br>Disconnected | -S1<br>-S1<br>Connect | Plug-in<br>PLC<br>Control | Enabled<br>Disabled<br>Powerstage | Stop                     | Acknowledge all | Store on device     Image: Reinitialize       Image: Control and factory settings     Image: Restart device |       |
| Parameter pages <                                                          | Digital I/O           |                           |                                   |                          |                 |                                                                                                    |       |
| Drive configuration                                                        |                       |                           |                                   |                          |                 |                                                                                                    |       |
| Device settings<br>Fieldbus                                                |                       | X1A                       |                                   |                          |                 |                                                                                                    |       |
| Digital I/O                                                                |                       | X1A.13 (input)            | ) Tou                             | th probe 1 (7)           | •               | 12 24                                                                                                    |       |
| Analogue I/O                                                               |                       | X1A.14 (input)            | ) Tour                            | th probe 0 (6)           | •               |                                                                                                    |       |
| Encoder interface                                                          |                       | X1A 15 (output)           | () Cam                            | switch 1 (10)            |                 |                                                                                                    |       |
| <ul> <li>Axis 1</li> </ul>                                                 |                       | XIAII3 (Sulput)           | can                               | switch I (TO)            |                 |                                                                                                    |       |
| Motor                                                                      |                       | X1A.16 (output)           | Cam                               | switch 0 (9)             | •               |                                                                                                    |       |
| Gearbox                                                                    |                       | X1A.18 (input)            | Ope                               | n holding brake 1 and    | d 2 🔻           |                                                                                                    |       |
| Axis                                                                       |                       |                           |                                   | 设置参考开关类                  | 型,一般不用          |                                                                                                    |       |
| Monitoring functions                                                       |                       | x1c                       |                                   |                          |                 | 设置限位开关类型                                                                                                    |       |
| Closed loop                                                                |                       |                           |                                   |                          |                 |                                                                                                    |       |
| Auto tuning                                                                |                       | X1C.2 (Input)             | Disa                              | bled (0)                 |                 | 5 10                                                                                                    |       |
| Notch filter                                                               | 1                     | X1C.6 (Input)             | O Neg                             | ative limit switch: norr | nall 🔻 🔳        |                                                                                                    |       |
| Feed forward control                                                       |                       | X1C.7 (Input)             | O Posi                            | tive limit switch: norma | ally 🔻 🔳        | 1 . 6                                                                                                    |       |
| Jog mode                                                                   | L L                   |                           |                                   |                          |                 |                                                                                                    |       |

# 4 STEP7 中的配置

# 4.1 创建一个新的 STEP7 项目

| 🧠 s                                                | SIMATI         | C Mana        | ger            |         |               |            |          |  |
|----------------------------------------------------|----------------|---------------|----------------|---------|---------------|------------|----------|--|
| File                                               | PLC            | View          | Option         | s W     | /indow        | Help       |          |  |
| 13                                                 | New            | _             |                |         |               |            |          |  |
|                                                    | 'New           | Project'      | Wizard         |         |               |            |          |  |
|                                                    | Open.          |               |                |         |               |            |          |  |
| New                                                | Project        |               |                |         |               |            |          |  |
| New                                                | Project        |               |                |         |               |            |          |  |
| U                                                  | ser project    | s Librarie:   | s   Multiproje | ects    |               |            |          |  |
|                                                    | Name           |               |                | Storag  | e path        |            | <u> </u> |  |
| E                                                  | 🗿 Beispiel     | projekt_S7    |                | C:\Pro  | gram Files (: | k86)\Sieme | ns\SI    |  |
|                                                    | 🖢 bsp_old      | Llib          |                | C:\Pro  | gram Files (: | k86)\Sieme | ns\SI    |  |
| l lé                                               | 🖗 СММР_        | AS_CAM_\      | /1_8           | C:\Pro  | gram Files (: | k86)\Sieme | ns\SI    |  |
|                                                    | 🖗 СММР_        | PB_NewLi      | 601122016      | C:\Pro  | gram Files (: | k86)\Sieme | ns\SI    |  |
|                                                    | 🔊 СММТ -       |               |                | C:\Pro  | gram Files (: | k86)\Sieme | ns\SI    |  |
| l é                                                | 🖗 СММТ_        | Profidrive    |                | C:\Pro  | gram Files (: | k86)\Sieme | ns\SI    |  |
|                                                    |                | Profidrino I  | Fuomolo<br>III | C-1 D-2 | grom Eilon (  | .0e% eiama | *        |  |
|                                                    | Add to cu      | rrent multipr | oject          |         |               |            |          |  |
| Nar                                                | me:            |               |                |         | Tj            | /pe:       |          |  |
| Sie                                                | emens_CM       | MT_Profidr    | ivel           |         | F             | roject     | •        |  |
| Storage location (path):                           |                |               |                |         |               |            |          |  |
| C:\Program Files (x86)\Siemens\Step7\s7proj Browse |                |               |                |         |               |            |          |  |
|                                                    | ·              |               |                |         |               |            |          |  |
|                                                    | OK Cancel Help |               |                |         |               |            |          |  |
|                                                    |                |               | -              |         |               |            | ///      |  |

| SIMATIC Ma  | anager - [Siemens_CMM | T_Profidrive C:\Pro | gram Files (x86)\Siemens\Step7\s7p |
|-------------|-----------------------|---------------------|------------------------------------|
| 🞒 File Edit | Insert PLC View       | Options Window I    | Help                               |
| 🗋 🗅 🗃 📲 i   | 🐖   X 🖻 🛍   🏜         |                     | 📰 🏢 🕅 🛛 < No Filter >              |
| Siemens     | CMMT Profidrive       | /PI(1)              |                                    |
|             | Cut                   | Ctrl+X              |                                    |
|             | Сору                  | Ctrl+C              |                                    |
|             | Paste                 | Ctrl+V              |                                    |
|             | Delete                | Del                 |                                    |
|             | Insert New Object     | •                   | SIMATIC 400 Station                |
|             | PLC                   | •                   | SIMATIC 300 Station                |
|             | Rename                | F2                  | SIMATIC H Station                  |
|             | Object Properties     | Alt+Return          | SIMATIC PC Station                 |

# 4.2 硬件组态

# 4.2.1 打开硬件组态

| 🎝 SIMATIC Manager - [Siemens] | _CMMT_Profidr | ive C:\Program F | iles (x86)\Siemens\S |
|-------------------------------|---------------|------------------|----------------------|
| 🎒 File Edit Insert PLC Vi     | ew Options    | Window Help      |                      |
| D 🛩   🎛 🛲   X 🖻 🖻             | 🏜   오 🗣       |                  | 📔 📔 < No Filter :    |
| Siemens_CMMT_Profidrive       | Hardware      | Ope              | Ctrl+Alt+O           |

# 4.2.2 安装 CMMT GSDML 文件

GSDML 文件可以从 Festo 官网支持与下载页面, 搜索 CMMT, 在 Software 选项中找到针对于 CMMT-AS-···-PN 的 Firmware Package, 下载之后解压出来 firmware 和 GSDML 文件。

| https://wv | vw.festo.com.cn/c                                       | n/zh/se        | arch/?text=CMMT%           | 2520GSDML&tab=D0 | WNLOADS |   |   |
|------------|---------------------------------------------------------|----------------|----------------------------|------------------|---------|---|---|
|            | ₽ cm                                                    | MT GSDML       |                            |                  |         | × |   |
|            | 立日 2                                                    | 古住/下部          | the 土丽 e                   |                  |         |   |   |
|            | C nn (                                                  | ×14/ 14        |                            |                  |         |   |   |
|            |                                                         |                |                            |                  |         |   |   |
|            | 产品信息 [1]                                                |                |                            |                  |         |   | ٥ |
|            | 技术文档 [2]                                                |                |                            |                  |         |   | • |
|            | Software [2]                                            |                |                            |                  |         |   | < |
|            | Firmware Package<br>Firmware CMMT-ASPN (PRO<br>Firmware | FINET) & GSDML |                            |                  |         |   |   |
| 如下图,在      | 在 HW Config 里安:                                         | 裝 GSDN         | 1L.                        |                  |         |   |   |
| 🖳 HW Cor   | nfig - SIMATIC 300(1)                                   |                |                            |                  |         |   |   |
|            | D D D                                                   |                | Customias                  | Chilly Alth. E   |         |   |   |
| ] 🗋 🗁 🚡    | , <b>■</b> ¶!  ⊕    ⊡                                   | E              | Customize                  | Ctn+Ait+E        |         |   |   |
|            | IC 300(1) (Configuratio                                 | n)             | Specify Module             |                  |         |   |   |
|            |                                                         |                | Configure Network          | Chilly Albert    |         |   |   |
|            |                                                         |                | Report System Error        | Ctri+Ait+1       |         |   |   |
|            |                                                         | -              |                            |                  |         |   |   |
|            |                                                         |                | Edit Catalog Profile       |                  |         |   |   |
|            |                                                         |                | opdate catalog             |                  |         |   |   |
|            |                                                         |                | Install HW Updates         |                  |         |   |   |
|            |                                                         |                | Install GSD File           |                  |         |   |   |
|            |                                                         |                | Find in Service & Suppor   | t                |         |   |   |
|            |                                                         |                | Create GSD file for I-Devi | ice              |         |   |   |
|            |                                                         |                |                            |                  |         |   |   |

| Install GSD Files         |                  |                 |           |           |          | <b>×</b> |
|---------------------------|------------------|-----------------|-----------|-----------|----------|----------|
| Install GSD Files:        | from             | the directory   |           | •         |          |          |
| C:\Users\Festo\Desktop\Cl | MMT-AS-PN_FW_V   | 017.0.8.48\CMM1 | AS-PN_Fw  | _V017.0.8 | .48\G    | Browse   |
| File                      | AC 20101201      | Release         | 00.00.444 | Version   | Languag  | jes      |
| GSDML-V2.34+F880+LMM      | -AS-ZUTSTZUT.XMI | 12/01/2019 12   | UU:UU AM  | VZ.34     | English, | German   |
|                           |                  |                 |           |           |          |          |
|                           |                  |                 |           |           |          |          |
|                           |                  |                 |           |           |          |          |
|                           |                  |                 |           |           |          |          |
|                           |                  |                 |           |           |          |          |
| Install                   | Show Log         | Select All      | Desel     | ect All   |          |          |
|                           |                  |                 |           |           |          |          |
| Close                     |                  |                 |           |           |          | Help     |

### 4.2.3 更新 HW 目录

| uration) Siemens_CMMT_Profidrive] |                 |  |  |  |  |  |  |  |
|-----------------------------------|-----------------|--|--|--|--|--|--|--|
| Options Window Help               |                 |  |  |  |  |  |  |  |
| Customize                         | Ctrl+Alt+E      |  |  |  |  |  |  |  |
| Specify Module                    |                 |  |  |  |  |  |  |  |
| Configure Network                 |                 |  |  |  |  |  |  |  |
| Symbol Table                      | Ctrl+Alt+T      |  |  |  |  |  |  |  |
| Report System Error               |                 |  |  |  |  |  |  |  |
| Edit Catalog Profile              |                 |  |  |  |  |  |  |  |
| Update Catalog                    |                 |  |  |  |  |  |  |  |
| Install HW Updates                |                 |  |  |  |  |  |  |  |
| Install GSD File                  |                 |  |  |  |  |  |  |  |
| Find in Service & Support         |                 |  |  |  |  |  |  |  |
| Create GSD file for I-Device      |                 |  |  |  |  |  |  |  |
|                                   |                 |  |  |  |  |  |  |  |
|                                   |                 |  |  |  |  |  |  |  |
| Eind:                             |                 |  |  |  |  |  |  |  |
| Profile: Standard                 |                 |  |  |  |  |  |  |  |
| PROFIBUS DP<br>PROFIBUS-PA        |                 |  |  |  |  |  |  |  |
| PROFINET IO                       | 🖻 🚟 PROFINET IO |  |  |  |  |  |  |  |

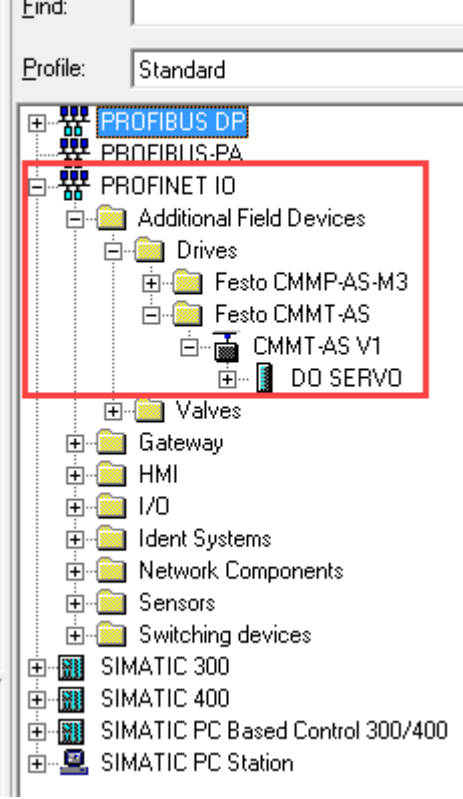

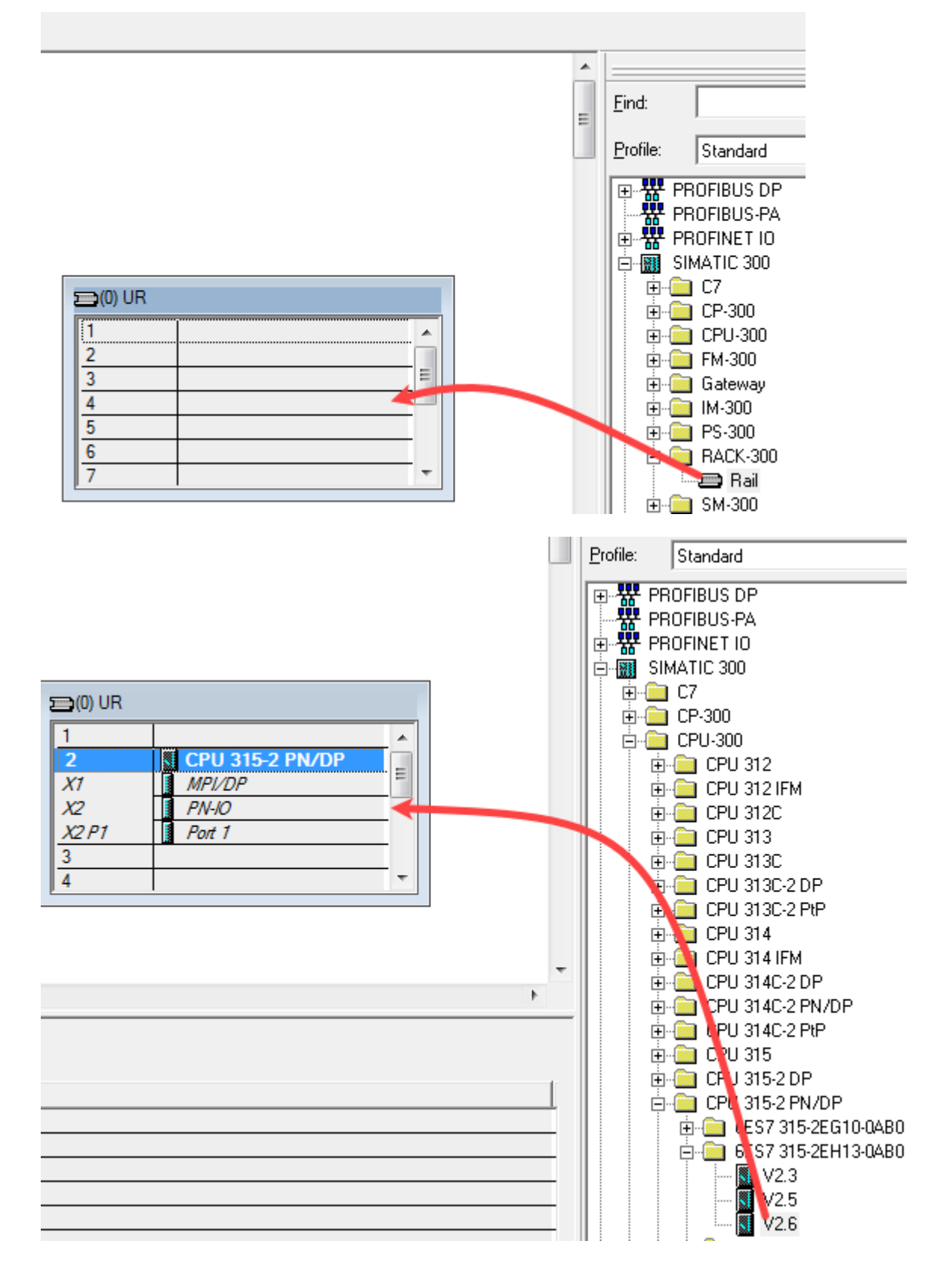

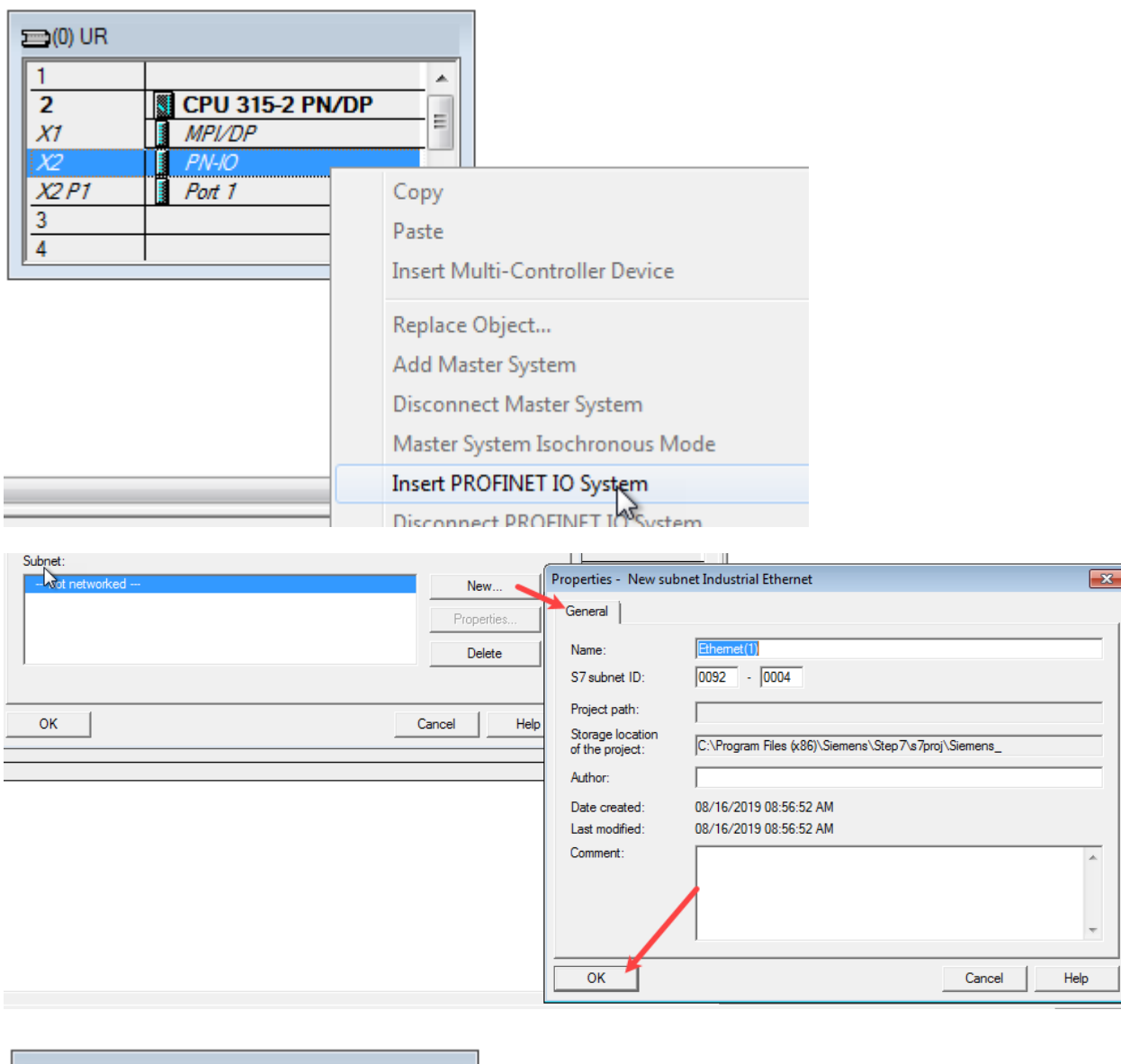

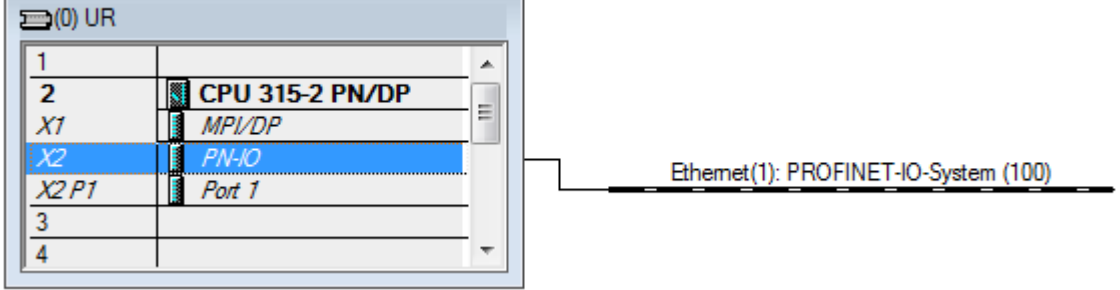

4.2.5 将 CMMT 添加到 Profinet 网络中

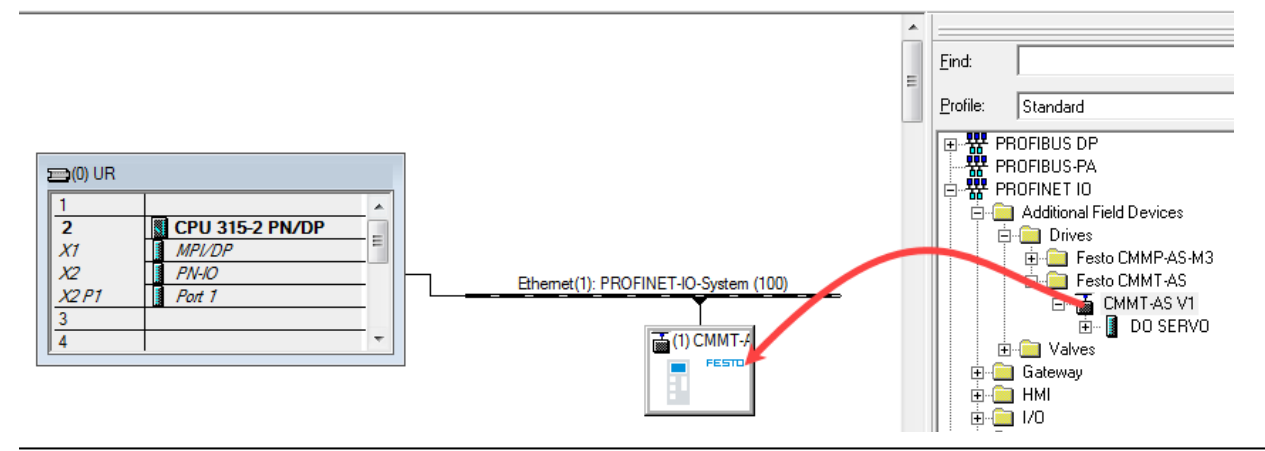

### 4.2.6 设置 CMMT 的 Profinet 设备名称

| 确保<br>离线 | Profinet<br>设置如下    | : 设备名称 <mark>离线和在:</mark><br>F.            | <del>线保持一致</del> 。  |                                                                                                    |                      |      |             |
|----------|---------------------|--------------------------------------------|---------------------|----------------------------------------------------------------------------------------------------|----------------------|------|-------------|
|          |                     | <b>-</b> ∕                                 |                     | Termina<br>Termina<br>Te | DO SERVO             |      |             |
|          | Pr                  | roperties - CMMT-AS                        |                     |                                                                                                    |                      |      | <b>—</b> X— |
|          | 4                   | General Identification                     | Shared Access       | 1                                                                                                    |                      |      |             |
|          |                     | Short description:                         | CMMT-AS             |                                                                                                    |                      |      |             |
|          |                     |                                            | CMMT-AS V1          |                                                                                                    |                      |      | *<br>*      |
|          |                     | Order no./ firmware:                       | CMMT-ASPN           | / V1.0                                                                                                    |                      |      |             |
|          |                     | Family:                                    | Festo CMMT-AS       |                                                                                                    |                      |      |             |
|          |                     | Device name:                               | CMMT-AS             |                                                                                                    |                      |      |             |
|          |                     | GSD file:                                  | GSDML-V2.34-Fe      | esto-CMMT-A                                                                                                    | S-20190601 xml       |      |             |
|          |                     |                                            | Change Release      | e Number                                                                                                    |                      |      |             |
|          |                     | Node in PROFINET                           | IO system           |                                                                                                    |                      |      |             |
|          |                     | Device number:                             | 1                   | -                                                                                                    | PROFINET-IO-System ( | 100) |             |
|          |                     | IP address:                                | 192.168.0.2         |                                                                                                    | Ethemet              |      |             |
|          |                     | Assign IP addres                           | s via IO controller |                                                                                                    |                      |      |             |
| 在线       | 设置如于                | ۶:                                         |                     |                                                                                                    |                      |      |             |
| 300(1)   | (Configur<br>View ( | ration) Siemens_CMMT<br>Options Window Hel | [_Profidrive]       |                                                                                                    |                      |      |             |
|          | Downloa             | d                                          | Ctrl+L              | 1                                                                                                    |                      |      |             |
| 1        | Upload              |                                            |                     |                                                                                                    |                      |      |             |
|          | Downloa             | d Module Identification                    |                     |                                                                                                    |                      |      |             |
|          | Upload IV           | lodule Identification to P                 | G                   |                                                                                                    |                      |      |             |
|          | Faulty Mo           | odules                                     | 04.0                | IR                                                                                                    |                      |      |             |
|          | Operating           | nformation<br>g Mode                       | Ctrl+D<br>Ctrl+I    |                                                                                                    | ^                    |      |             |
|          | Clear/Res           | set                                        |                     | MP                                                                                                    | U 315-2 PN/DP        |      |             |
|          | Set Time            | of Day                                     |                     | I PN-                                                                                                    | 10<br>1              |      |             |
|          | Undate Fi           | irmware                                    |                     |                                                                                                    |                      |      |             |
|          | Save Devi           | ice Name to Memory Car                     | 'd                  |                                                                                                    |                      |      |             |
|          | Ethernet            | the memory car                             | •                   | Edit Ethe                                                                                                    | ernet Node           |      |             |
|          | PROFIBU             | s                                          | •                   | Verify D                                                                                                    | vice Name            |      |             |
|          | Save Serv           | vice Data                                  |                     | Assign [                                                                                                    | evice Name           |      |             |
| -        |                     |                                            |                     | -                                                                                                    |                      |      |             |

| Edit Ethernet Node |                                | × |
|--------------------|--------------------------------|---|
| Ethernet node      | Nodes accessible online Browse |   |
|                    |                                |   |

| Browse Network - 2 I | Nodes                                  |                                                       |                                        | ×             |
|----------------------|----------------------------------------|-------------------------------------------------------|----------------------------------------|---------------|
| Start                | ! IP address<br>192.168.0.2<br>0.0.0.0 | MAC address<br>00-1B-1B-1C-69-D8<br>00-0E-F0-5D-36-89 | Device type<br>S7-300<br>Festo CMMT-AS | Name<br>pn-io |
| ✓ Fast search        |                                        |                                                       |                                        |               |
|                      |                                        |                                                       |                                        |               |
|                      |                                        |                                                       |                                        |               |
|                      | •                                      | Ш                                                     |                                        | Þ             |
| Flash                | MAC address:                           | 00-0E-F0-5D-36-89                                     |                                        |               |
| ОК                   |                                        |                                                       | Cancel                                 | Help          |

# Edit Ethernet Node

| Edit Ethernet Node                                                                                            | <b>—</b> × <b>—</b>       |
|----------------------------------------------------------------------------------------------------|---------------------------|
| Ethernet node                                                                                                 |                           |
| Nodes acc                                                                                                    | essible online            |
| MAC address: 00-0E-F0-5D-36-89 Brow                                                                           | se                        |
|                                                                                                    |                           |
| Set IP configuration                                                                                          |                           |
| Use IP parameters                                                                                             |                           |
| Gateway                                                                                                    |                           |
| IP address: <ul> <li>Do no</li> </ul>                                                                         | ot use router             |
| Subnet mask: O Use m                                                                                          | outer                     |
| Addres                                                                                                    | s:                        |
| C Obtain IP address from a DHCP server                                                                        |                           |
| □ Identified by                                                                                               |                           |
| Client ID C MAC address                                                                                       | C Device name             |
| Client ID:                                                                                                    |                           |
| 1                                                                                                    |                           |
| Devices connected to an enterprise network or directly appropriately protected against usaythorized access of | y to the internet must be |
| and network segmentation                                                                                      | isit                      |
| http://www.siemens.com/industrialsecurity                                                                     | isit.                     |
| Assign IP Configuration                                                                                       |                           |
| Assign device name                                                                                            |                           |
|                                                                                                    |                           |
| CMMT-AS                                                                                                    | Assign Name               |
| - Reset to fastory settings                                                                                   |                           |
| These to factory settings                                                                                     | 1                         |
|                                                                                                    | Heset                     |
| Close                                                                                                    | Halo                      |
|                                                                                                    |                           |

# 4.2.7 CMMT-AS 设备组态(定位模式报文 111)

删除默认报文1,添加报文111.

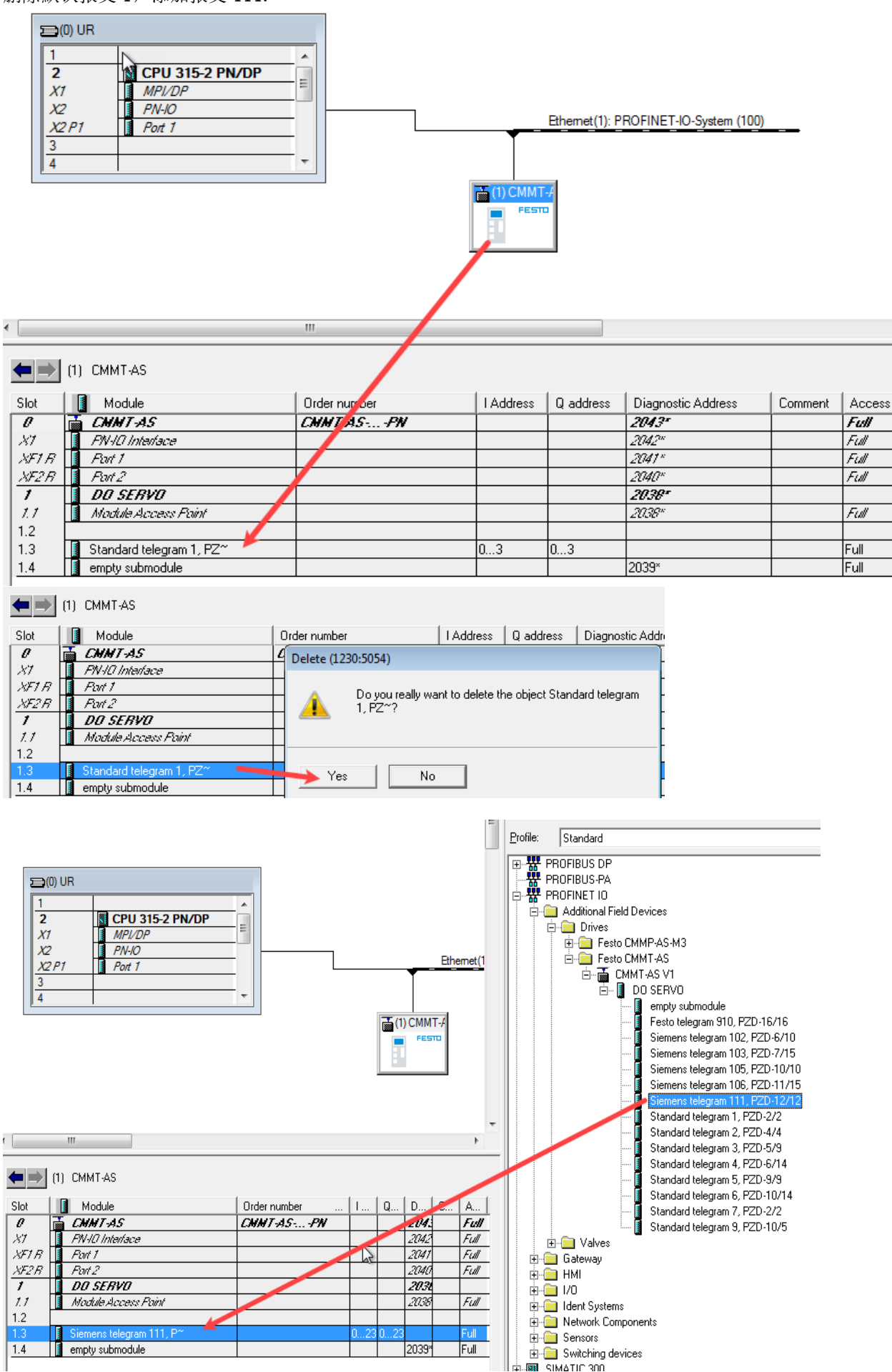

#### 通讯测试 4.2.8

#### 下载程序到 PLC

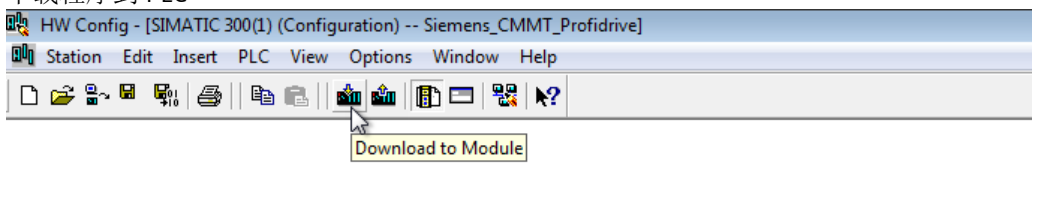

| 😑 (0) UR                       |                                                          |                  |                   |             |                               |
|--------------------------------|----------------------------------------------------------|------------------|-------------------|-------------|-------------------------------|
| 1<br>2<br>X1<br>X2<br>X2<br>P1 | CPU 315-2 PN/DP  MPI/DP  PN-IO  Port 1                   |                  |                   | Ethemet     | (1): PROFINET-IO-System (100) |
| 4                              |                                                          |                  |                   |             |                               |
|                                |                                                          |                  | G                 | (1) CMMT-/  |                               |
| Select Node Ad                 | dress                                                    |                  |                   | ×           | ן                             |
| Over which sta<br>PN/DP?       | ion address is the programming                           | device connecte  | d to the module C | PU 315-2    |                               |
| Rack:                          | 0 -                                                      |                  |                   |             |                               |
| Slot:                          | 2 -                                                      |                  |                   |             |                               |
| Target Station:                | <ul> <li>Local</li> <li>C Can be reached by n</li> </ul> | neans of gateway |                   |             |                               |
| Enter connec                   | tion to target station:                                  |                  |                   |             |                               |
| IP address                     | MAC address                                              | Module type      | Station name      | Module nar  |                               |
| 192.168.0.1                    | 00-1B-1B-1C-69-D8                                        | CPU 315-2        | SIMATIC 30        | CPU 315-2P  |                               |
| •                              |                                                          |                  |                   | +           |                               |
| Accessible Noo                 | les                                                      |                  |                   |             |                               |
| 192.168.0.1                    | 00-18-18-10-69-08                                        | CPU 315-2        | SIMATIC 30        | CPU 315-2P. |                               |
| •                              |                                                          |                  |                   | +           |                               |
|                                | U                                                        | odate            |                   |             |                               |

Cancel

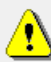

0K

http://www.siemens.com/industrialsecurity

Devices connected to an enterprise network or directly to the internet e.g. by use of firewalls and network segmentation. For more information about industrial security, please visit:

Help

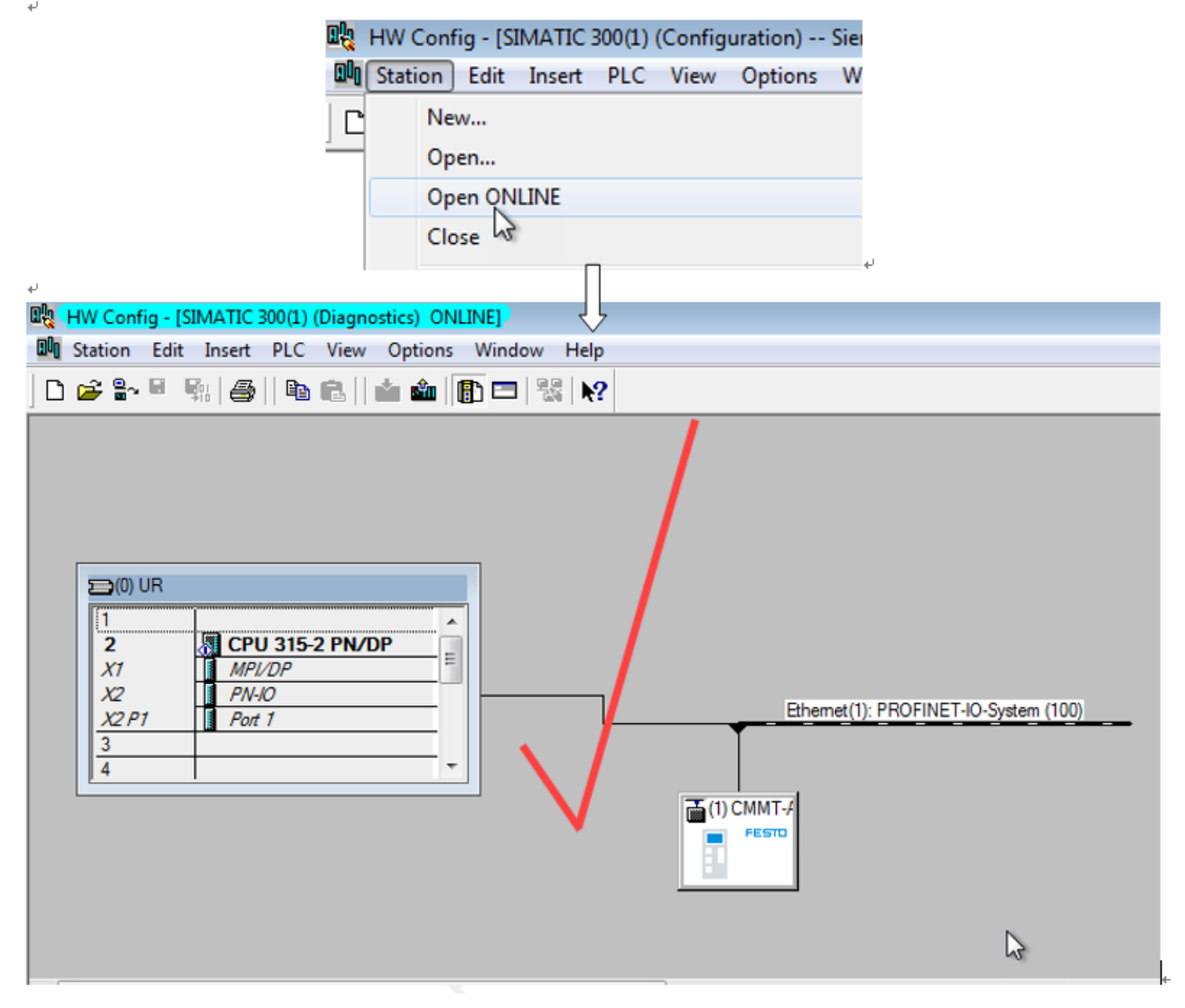

#### 4.3 下载并导入 Siemens FB283

### 4.3.1 点击下面链接,下载 Toolbox\_V21.zip

https://support.industry.siemens.com/cs/document/25166781/sinamics-g-s%3A-toolbox-v2-1-s7-function-blocks?dti=0&lc=en-WW

SINAMICS G/S: Toolbox V2.1 / S7 Function Blocks

Entry Associated product(s)

#### DESCRIPTION:

The SINAMICS toolbox comprises a sample project 'Fb283\_Bsp\_V2\_1.zip', which includes an interface block that allows to conveniently connect the SINAMICS converters to PROFIBUS / PROFINET.

- This version supports the following converters:
  - SINAMICS G120
  - SINAMICS G120D
     SINAMICS G130
  - SINAMICS G150
  - SINAMICS S110
  - SINAMICS S120

The function block FB283 allows to transfer all the necessary drive process data. This block is especially suitable for actuating the EPOS functions of the SINAMICS S110 and S120, but it can also be used as a mere speed drive.

Further, the FB283 provides the following functions:

- The existing drive parameters can be read or overwritten.
- The fault buffer can be read out.
   You can transfer up to 64 traversing blocks with one function trigger.
- Max. 10 arbitrary parameters can be read / written with one job (e.g. to adapt the product).

This S7 function block is documented in the file 'Fb283\_V21\_ger.PDF', which is also included in the toolbox ZIP file and can be read using the Acrobat

#### ZIP Toolbox\_V21.zip ( 3011 KB )

| Name                | Тур                      | Komprimierte Größe |
|---------------------|--------------------------|--------------------|
| Fb283_Bsp_V21.zip   | ZIP-komprimierter Ordner | 301 KB             |
| 🔊 FB283_V21_eng.pdf | Adobe Acrobat Document   | 531 KB             |
| FB283_V21_fr.pdf    | Adobe Acrobat Document   | 556 KB             |
| 🔊 FB283_V21_ger.pdf | Adobe Acrobat Document   | 539 KB             |
| 🔊 FB283_V21_it.pdf  | Adobe Acrobat Document   | 535 KB             |
| 🔊 FB283_V21_spa.pdf | Adobe Acrobat Document   | 550 KB             |
| readme.txt          | Textdokument             | 2 KB               |

# 4.3.2 在 STEP7 中导入包含 FB283 的样例程序

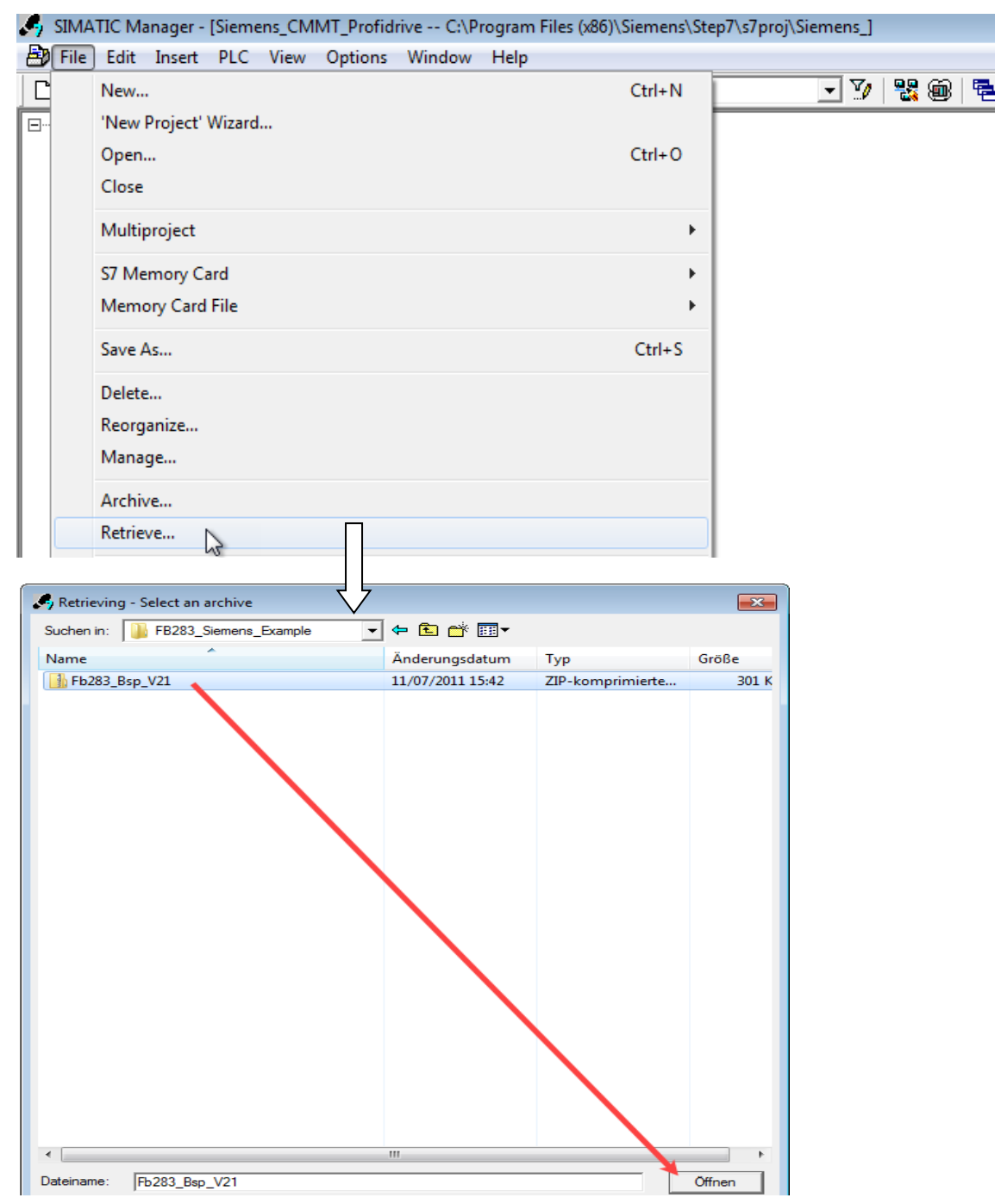

| FB283_Bsp_V21       0B1       FB283         G       FB283_Bsp_V21       FC70       FC71         G       Quellen       FC72       FC73         G       Bausteine       DB70       DB71         G       DB72       DB73         G       DB283       UDT30000                                                                                                    | B283_Bsp_V21 C:\Program Fi | les (x86)\Siemens\Step7                                                                                                    | 7\\$7Proj\FB283_2 🗖 🔳 💌                                                                                                    |
|----------------------------------------------------------------------------------------------------|----------------------------|----------------------------------------------------------------------------------------------------|----------------------------------------------------------------------------------------------------|
| UD130001       UD130002         UDT30007       UDT30008         UDT30009       UDT30010         VAT70_FaultBuffer       VAT70_Para_1_10         VAT70_Parameter       VAT70_SpeedControl         VAT71_FaultBuffer       VAT71_MDI         VAT71_Para_1_10       VAT71_Parameter         VAT71_TVB       VAT71_Parameter         VAT72_Para_1_10       VAT72_FaultBuffer         VAT72_TVB       VAT72_FaultBuffer         VAT72_Para_1_10       VAT72_Para_1_10         VAT72_Para_1_10       VAT72_Para_1_10         VAT72_Parameter       VAT72_Para_1_10         VAT72_Parameter       VAT72_TVB         VAT72_Parameter       VAT72_TVB         VAT73_FaultBuffer       VAT72_TVB         VAT73_FaultBuffer       VAT73_MDI_APC         VAT73_Parameter       VAT73_TVB_APC         SFB52       SFB53         SFC15       SFC20         SFC21       SFC20         SFC59       SFC58 | FB283_Bsp_V21              | <ul> <li>OB1</li> <li>FC70</li> <li>FC72</li> <li>DB70</li> <li>DB72</li> <li>DB283</li> <li>UDT30001</li> <li>UDT30007</li> <li>UDT30009</li> <li>VAT70_PaultBuffer</li> <li>VAT71_FaultBuffer</li> <li>VAT71_FaultBuffer</li> <li>VAT71_FaultBuffer</li> <li>VAT71_TVB</li> <li>VAT71_TVB</li> <li>VAT71_TVB</li> <li>VAT72_MDI</li> <li>VAT73_FaultBuffer</li> <li>VAT73_FaultBuffer</li> <li>SFC52</li> <li>SFC15</li> <li>SFC21</li> <li>SFC59</li> </ul> | FB283<br>FC71<br>FC73<br>DB71<br>DB73<br>UDT30000<br>UDT30000<br>UDT30002<br>UDT30002<br>UDT30002<br>UDT30010<br>VAT70_Para_1_10<br>VAT70_SpeedControl<br>VAT71_Parameter<br>VAT71_Parameter<br>VAT71_Parameter<br>VAT71_TVBlock<br>VAT72_FaultBuffer<br>VAT72_FaultBuffer<br>VAT72_TVB<br>VAT72_TVB<br>VAT72_TVB<br>VAT72_TVB<br>VAT72_TVB<br>VAT72_TVB_APC<br>SFB53<br>SFC14<br>SFC20<br>SFC58 |

FB283 相关的预定义 UDT 包含如下几种: UDT30000: 基本 UDT。 UDT30001: 编辑程序步。

UD130001: 编辑性广少。

UDT30002: 读取故障记录。 UDT30008: 基于 111 报文的 MDI 和程序步控制。

UDT30009: 转速控制。

UDT30010: 基于 110 报文的 MDI 和程序步控制。

在轴数据块中,并不需要包含所有的 UDT 类型,仅包含需要的 UDT 即可。例如,对于使用 111 报文定位、读取故障记录、修改程序步设置的应用,仅需包含 UDT30000, UDT30001, UDT30002 和 UDT30008。

# 4.3.3 复制图中高亮显示的块到我们的程序中

包括: OB1, FB283, FC72, DB72, DB283, UDT30000, UDT30001, UDT30002, UDT30008, 以及其他系 统块。复制图中高亮显示的VAT72\_开头的变量表, 便于功能测试。

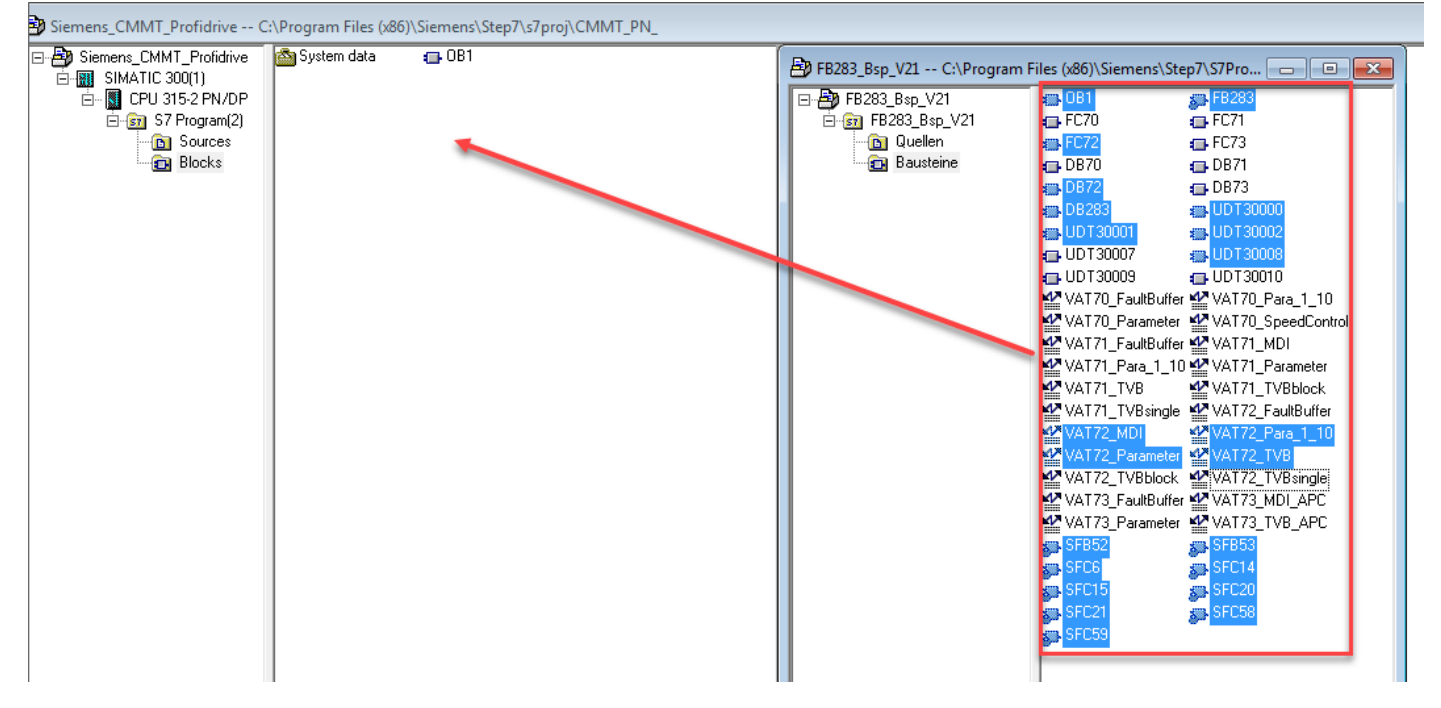

#### 4.4 修改 Siemens FB283

打开 OB1, 将 CALL FC 73 改成 CALL FC 72, 关闭 OB1 并保存。

OB1 : "Main Program Sweep (Cycle)"

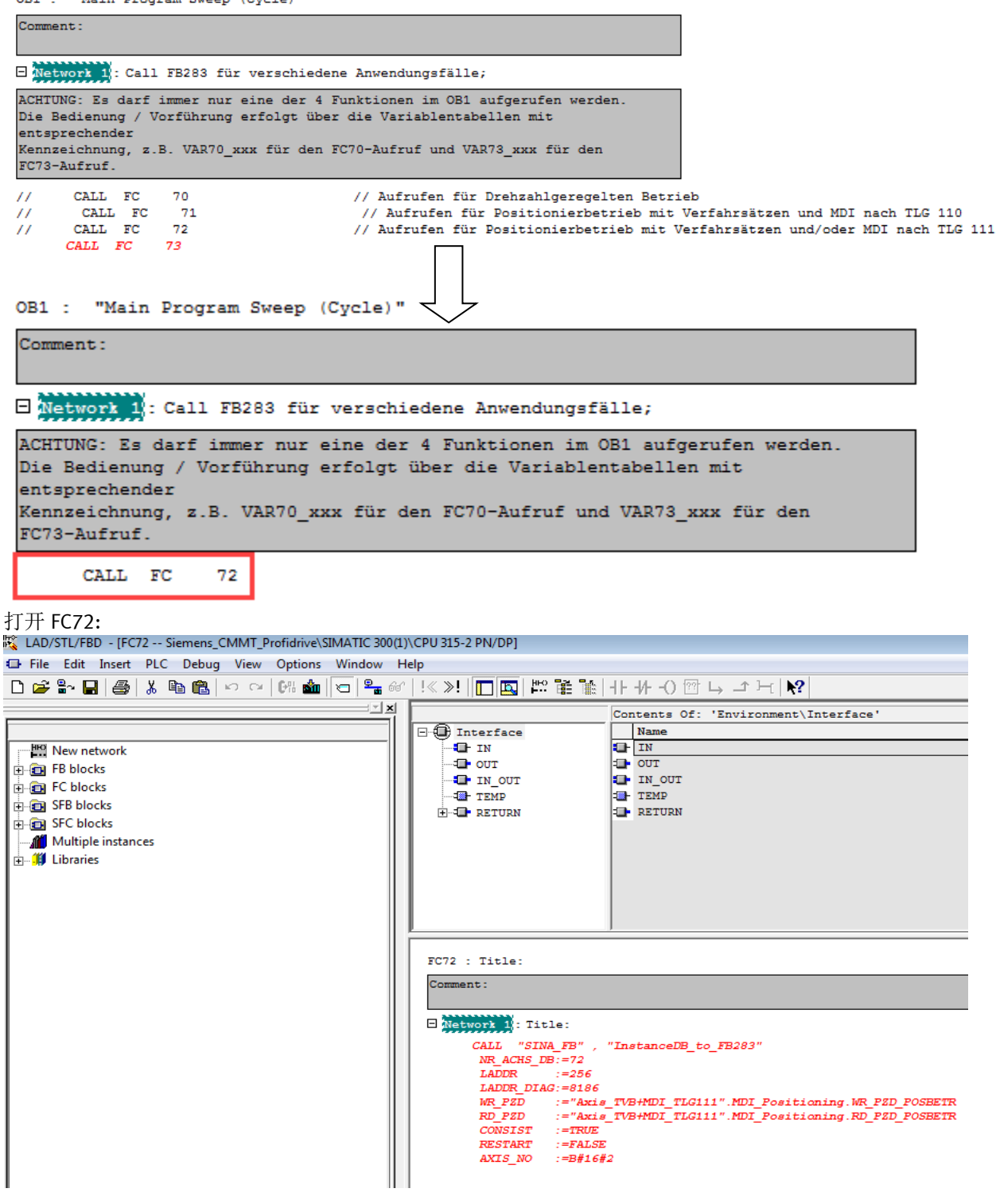

#### 将 FB283 实例化:

| Network 1: Title:      |                                           |
|------------------------|-------------------------------------------|
| CALL "SINA_FB" , DB283 |                                           |
| NR_ACHS_DB:=72         | *                                         |
| LADDR :=256            |                                           |
| LADDR_DIAG:=8186       |                                           |
| WR_PZD :="Axis_TVB+M   | DI_TLG111".MDI_Positioning.WR_PZD_POSBETR |
| RD_PZD :="Axis_TVB+M   | DI_TLG111".MDI_Positioning.RD_PZD_POSBETR |
| CONSIST :=TRUE         |                                           |
| RESTART :=FALSE        |                                           |
| AXIS_NO :=B#16#2       |                                           |
|                        |                                           |

#### FC72 : Title:

| Comment:                                                      |                 |                      |
|---------------------------------------------------------------|-----------------|----------------------|
| A Network 1): Title:                                          |                 |                      |
| CALL "SINA_FB", "InstanceD8_to_FB283"                         | FB283 / DB283   | Instanz-DB zum FB283 |
| NR_ACHS_DB:=72                                                |                 |                      |
| LADDR :=256                                                   |                 |                      |
| LADDR_DIAG:=8186                                              |                 |                      |
| WR_PZD :="Axis_TVB+MDI_TLG111".MDI_Positioning.WR_PZD_POSBETR | P#DB72.DBX172.0 |                      |
| RD_PZD :="Axis_TVB+MDI_TLG111".MDI_Positioning.RD_PZD_POSBETR | P#DB72.DBX212.0 |                      |
| CONSIST :=TRUE                                                |                 |                      |
| RESTART :=FALSE                                               |                 |                      |
| AXIS_NO :=B#16#2                                              |                 |                      |
|                                                               |                 |                      |
|                                                               |                 |                      |

改变 symbolic 名称(可选)

如果不使用西门子默认的名称,可以这样更改:

| mens_CMMT_Profidrive | Sources   | 🗟 Sym | bol Edito | or - [S7 Program | m(1) (Symbo | ols) Si | emen  | s_CMM | T_Prof | fidrive\ |
|----------------------|-----------|-------|-----------|------------------|-------------|---------|-------|-------|--------|----------|
| SIMATIC 300(1)       | 🔁 Blocks  | ම් Sy | mbol Tal  | ble Edit Ins     | ert View    | Option  | ns W  | indow | Help   | )        |
| CPU 315-2 PN/DP      | 🔄 Symbols |       | 🖨         | 🕺 🖻 🛍            | ю a         | All Sy  | mbols |       |        | -        |
| Sources              |           |       | Status    | Symbol 🛆         |             |         | Addr  | ess   | Data   | type     |
| 🔄 🔂 Blocks           |           | 1     |           | Axis_TVB+MD      | I_TLG111    |         | DB    | 72    | DB     | 72       |
| _                    |           | 2     |           | BLKMOV           |             |         | SFC   | 20    | SFC    | 20       |
|                      |           | 3     |           | DPRD_DAT         |             |         | SFC   | 14    | SFC    | 14       |
|                      |           | 4     |           | DPWR_DAT         |             |         | SFC   | 15    | SFC    | 15       |
|                      |           | 5     |           | FILL             |             |         | SFC   | 21    | SFC    | 21       |
|                      |           | 6     |           | InstanceDB_to    | _FB283      |         | DB    | 283   | FB 3   | 283      |
|                      |           | 7     |           | RD_SINFO         |             |         | SFC   | 6     | SFC    | 6        |
|                      |           | 8     |           | RDREC            |             |         | SFB   | 52    | SFB    | 52       |
|                      |           | 9     |           | SINA_FB          |             |         | FB 3  | 283   | FB 3   | 283      |
|                      |           | 10    |           | UDT_64Traver     | singBlocks  |         | UDT 3 | 30001 | UDT 3  | 30001    |
|                      |           | 11    |           | UDT_Basis        |             |         | UDT 3 | 30000 | UDT 3  | 30000    |
|                      |           | 12    |           | UDT_FaultBuff    | er          |         | UDT 3 | 30002 | UDT 3  | 30002    |
|                      |           | 13    |           | UDT_TVB+MD       | _TLG111     |         | UDT 3 | 30008 | UDT 3  | 30008    |
|                      |           | 14    |           | VAT72_FaultB     | uffer       |         | VAT   | 7     |        |          |
|                      |           | 15    |           | VAT72_MDI        |             |         | VAT   | 16    |        |          |
|                      |           | 16    |           | VAT72_Para_1     | 1_10        |         | VAT   | 19    |        |          |
|                      |           | 17    |           | VAT72_Param      | eter        |         | VAT   | 17    |        |          |
|                      |           | 18    |           | VAT72_TV         |             |         | VAT   | 18    |        |          |
|                      |           | 19    |           | WRREC            |             |         | SFB   | 53    | SFB    | 53       |
|                      |           |       |           | 7                | Ļ           |         |       |       |        |          |

| 1 | 😪 Symbol Editor - [S7 Program(1) (Sy | ymbols) Siemens_ | s_CMMT_Profidri | ve\SIMATIC 300(1)\CPU 315-2 PN/DP]                                 |
|---|--------------------------------------|------------------|-----------------|--------------------------------------------------------------------|
|   | 🗟 Symbol Table Edit Insert Vi        | iew Options Win  | indow Help      |                                                                    |
|   | 🖉 🖳 🎒   🐰 🖻 🛍   🗠                    | C≥ All Symbols   |                 |                                                                    |
| l | Status Symbol                        | Addres           | ess Data type   | Comment                                                            |
|   | 1 CMMT-AS                            | DB 7             | 72 DB 72        | DB für eine Positionierachse mit Verfahrsätzen und MDI über TLG111 |
|   | 2 BLKMOV                             | SFC 2            | 20 SFC 20       | Copy Variables                                                     |
|   |                                      |                  |                 |                                                                    |

在 FC72 中设置 CMMT 111 报文的起始地址,诊断地址和重启设置。保存并关闭 FC72.

| FC72 : Tit | tle:                   |                   |                                   |                              |                      |
|------------|------------------------|-------------------|-----------------------------------|------------------------------|----------------------|
| Comment:   |                        |                   |                                   |                              |                      |
| Network    | 1: Title:              |                   |                                   |                              |                      |
|            | CALL "SIN<br>NR_ACHS_D | A_FB" ,<br>B:=72  | "InstanceDB_to_FB283"             | FB283 / DB283                | Instanz-DB zum FB283 |
|            | LADDR<br>LADDR_DIA     | :=0<br>G:=2037    |                                   |                              |                      |
|            | WR_PZD                 | :="CMM]           | -AS".MDI_Positioning.WR_PZD_POSBE | <pre>TR P#DB72.DBX172.</pre> | . 0                  |
|            | RD_PZD<br>CONSIST      | :="CMM1<br>:=TRUE | -AS".MDI_Positioning.RD_PZD_POSBE | TR P#DB72.DBX212.            | .0                   |
|            | RESTART                | :=TRUE            |                                   |                              |                      |
|            | AXIS_NO                | :=B#16‡           | 2                                 |                              |                      |

# 起始地址和诊断地址按下图查询:

| Image: Second second second              |                                                  | In SIMATIC 300(1) (Configuration) Siemens_CMMT_Profidrive                                                                          |              |           |           |                    |                       |         |              |
|----------------------------------------------------------------------------------------------------|--------------------------------------------------|----------------------------------------------------------------------------------------------------|--------------|-----------|-----------|--------------------|-----------------------|---------|--------------|
| Image: Constraint of the state of the state of the s | 1<br>2<br>X1<br>X2<br>2<br>2<br>2<br>2<br>7<br>3 | R<br>MPI/DP<br>PN-IO<br>R<br>R<br>Port 1<br>Port 2<br>V<br>V<br>V<br>N<br>N<br>N<br>N<br>N<br>N<br>N<br>N<br>N<br>N<br>N<br>N<br>N |              |           |           | Ethemet(1): PRC    | FINET IO system (100) |         |              |
| Image: State State Sta               | •                                                |                                                                                                    |              |           |           |                    |                       |         |              |
| Slot       Module       Order number       I Address       Q address       Diagnostic Address       Comment       Access         O       CMMTAS       CMMTAS       CMMTAS       CMMTAS       FM       2042*       Full         X1       FN40 Interface       Z041*       Z042*       Full       Full         X7       FN40 Interface       Z040*       Full       Full         X72/R       Foot 2       Z040*       Full       Full         X72/R       Foot 2       Z040*       Full       Full         X72/R       Foot 2       Z039*       Full       Full         1       Do SERVO       Z037*       Full       Full         1.1       Module Access Faint       Z037*       Full         1.2       Siemens telegram 111, P**       D23       D23       Z038*       Full         1.4       empty submodule       Z038*       Full                                                                                                    |                                                  |                                                                                                    |              |           |           |                    |                       |         |              |
| Slot     Module     Order number     I Address     Q address     Diagnostic Address     Comment     Access       Ø     CMMT AS     CMMT AS     CMMT AS     CMMT AS     Part A     Part A     Part A       XF1 R     Part 2     Part A     Part A     Part A     Part A       XF2 R     Part 2     Eddptb 11/50     Part A     Part A       XF2 R     Part A     Part A     Part A       XF2 R     Part A     Eddptb 11/50     Part A       I     DO SERVO     Part A     Part A       I.1     Module Access Paint     Q.23     Q.23     Full       1.2     I     Siemens telegram 111, P*     O23     Q23     Full       1.4     empty submodule     Q.33%*     Full                                                                                                    |                                                  | (I) CMMI-AS                                                                                                    |              |           | 4         |                    |                       |         |              |
| 0         CMMT AS         CMMT AS: FN         2042"         Full           X1         FN4D Interface         2041"         诊断地址         Full           XF1 R         Port 1         2040"         Full         Full           XF2 R         Full         2039"         Full         Full           XF2 R         Full         2039"         Full         Full           XF2 R         Full         2039"         Full         Full           XF2 R         Full         2039"         Full         Full           XF2 R         Full         2039"         Full         Full           XF2 R         Full         2039"         Full         Full           XF2 R         Full         2039"         Full         Full           XF2 R         Full         2039"         Full         Full           XF2 R         Full         2039"         Full         Full           XF2 R         Full         2038"         Full         Full           XF2 R         Full         2038"         Full         Full                                                                                                    | Slot                                             | Module                                                                                                    | Order number | I Address | Q address | Diagnostic Address |                       | Comment | Access       |
| N     Produ menace     2047     诊断地址     Full       NF1 R     Part 1     2040"     Full       NF2 R     Part 2     2040"     Full       NF2 R     Part 2     Etdelbtutho     2039"     Full       1     DO SERVO     2037"     Full       1.1     Module Access Paint     2037"     Full       1.2     Image: Second full full full full full full full ful                                                                                                    | 0                                                | CHAIAS                                                                                                    | CMMTAS PN    |           |           | 2042*              | SA NOT DUDING         |         | Full         |
| NF2R     Four     Part 2     Part 2       Image: Non-SERVO     Part 2     Part 2     Part 2       Image: Non-SERVO     Part 2     Part 2       Image: Non-SERVO     Part 2       Image: Non-SERVO       Image: Non-S                                                                                                    | NET B                                            | Priviti Interiace                                                                                                    |              |           |           | 2047"              | 诊断地址                  |         | FUII<br>Fuil |
| I         DO SERVO         起始地比为0         2037*         Full           11         Module Access Foint         2037*         Full           1.2        23        23         Full           1.4         empty submodule         2038*         Full                                                                                                    | VE2P                                             | Bad 2                                                                                                    |              |           |           | 2040               |                       |         | Full         |
| 1/1         Module Access Faint         2203**         Full           1.2         023         023         Full           1.4         empty submodule         2038*         Full                                                                                                    | 1                                                |                                                                                                    | 台地址为0        |           |           | 2037               |                       |         | 1 640        |
| 1.2         1.3         Siemens telegram 111, P*         023         023         Full           1.4         empty submodule         2038*         Full                                                                                                    | 11                                               | Advatable deriver Baint                                                                                                    |              |           |           | 2037               |                       |         | Fidl         |
| 1.3         Siemens telegram 111, P*         023         023         Full           1.4         empty submodule         2038*         Full                                                                                                    | 12                                               | I AND AND AND DECEMPTION                                                                                                    |              |           |           | 2009               |                       |         |              |
| 1.4     empty submodule     2038*     Full                                                                                                    | 1.3                                              | Siemens telegram 111. P~                                                                                                    |              | 023       | 023       |                    |                       |         | Full         |
|                                                                                                    | 1.4                                              | empty submodule                                                                                                    |              |           |           | 2038×              |                       |         | Full         |
|                                                                                                    |                                                  |                                                                                                    |              | •         |           |                    |                       |         |              |

至此,PLC中的设置和配置全部完成,保存程序并下载到 PLC中。

# 5 PLC 中控制测试

# 5.1 VAT72\_TVB 测试

VAT72\_TVB 主要用于测试位置表模式。 双击进入 VAT72\_TVB.

| SIMATIC Manager - [Siemens | _CMMT_Profidrive C:\Program Files (x86)\Siemens\Step7\s7proj\Siemens_]                                                                                                    |
|----------------------------|----------------------------------------------------------------------------------------------------|
| 🎒 File Edit Insert PLC Vi  | ew Options Window Help                                                                                                    |
| 🗅 😅   🎛 🛲   👗 🗈 🖻          | 📩 🗣 🗣 📴 📰 🛍 🔁 🛛 < No Filter >                                                                                                    |
| Siemens_CMMT_Profidrive    | <ul> <li>System data</li> <li>OB1</li> <li>FB283</li> <li>FC72</li> <li>DB72</li> <li>DB283</li> <li>UDT30000</li> <li>UDT30001</li> <li>UDT30002</li> <li>UDT30008</li> <li>VAT72_FaultBuffer</li> <li>VAT72_Para_1_10</li> <li>VAT72_Parameter</li> <li>VAT72_TVB</li> </ul> |

由于原变量表中没有添加寻零功能,按照以下步骤进行添加:

| Sec.      | War - [VAT72_TVB Siemens_CMMT_Profidrive\SIMATIC 300(1)\CPU 3 |            |     |          |                                              |             |           |           |               |  |
|-----------|---------------------------------------------------------------|------------|-----|----------|----------------------------------------------|-------------|-----------|-----------|---------------|--|
|           | T                                                             | able Ed    | it  | Inser    | t PLC                                        | Variable    | View      | Options   | Window H      |  |
| -24 🗅 🚅 🖬 |                                                               |            |     |          | Row 🔫                                        |             |           |           | £ <b>№?</b> § |  |
|           | 1                                                             | Address    |     |          | Comme                                        | nt Line     |           |           |               |  |
| 1         |                                                               | // Antrieb | 17  |          | Variable                                     | Table       |           |           |               |  |
| 2         |                                                               | DB72.DB    | W   |          | Pangelo                                      | f Variabler |           | Ctoly K   |               |  |
| 3         |                                                               | DB72.DB    | X   |          | Kange o                                      | i variables |           | CUITR     | DSBETR.STW1   |  |
| 4         |                                                               | DB72.DB    | X   |          | Symbol                                       |             |           | Ctrl+J    | DSBETR.STW1   |  |
| 5         |                                                               | DB72.DB    | X   | 110.0    | Cmm1-                                        |             | snonny    |           | OSBETR.STW1   |  |
| 6         |                                                               | // Verfah  | rsa | itz akti | /ieren                                       |             |           |           |               |  |
| 7         |                                                               | DB72.DB    | X   | 173.6    | "CMMT-AS".MDI_Positioning.WR_PZD_POSBETR.STW |             |           |           |               |  |
| 8         |                                                               | // Störung | ) q | uittiere | n                                            |             |           |           |               |  |
| 9         |                                                               | DB72.DB    | X   | 173.7    | "CMMT-/                                      | AS".MDI_Po  | sitioning | .WR_PZD_F | POSBETR.STW1  |  |
| 10        |                                                               | // Achse   | im  | Tipp-B   | etrieb ver                                   | fahren      |           |           |               |  |
| 11        |                                                               | DB72.DB    | X   | 172.0    | "CMMT-/                                      | AS".MDI_Po  | sitioning | .WR_PZD_F | POSBETR.STW1  |  |
| 12        |                                                               | DB72.DB    | X   | 172.1    | "CMMT-/                                      | AS".MDI_Po  | sitioning | .WR_PZD_F | OSBETR.STW1   |  |
| 13        |                                                               |            |     |          |                                              |             |           |           |               |  |
| 14        |                                                               | // Achse   | im  | Verfah   | rsatz-Mo                                     | de betreibe | n         |           |               |  |

### 在 DB72 中我们可以看到寻零启动位对应 172.3

|      |     |                      |                                             | _            |              |                  |              |             |
|------|-----|----------------------|---------------------------------------------|--------------|--------------|------------------|--------------|-------------|
| 172  | 2.0 | MDI_Positioni        | ng.WR_PZD_POSBETR.STW1.Jog_1                | BOOL         | FALSE        | p2589            | Tippen Si    | ignalquelle |
| 172  | 2.1 | MDI_Positioni        | ng.WR_PZD_POSBETR.STW1.Jog_2                | BOOL         | FALSE        | p2590            | Tippen Si    | ignalquelle |
| 172  | 2.2 | MDI_Positioni        | ng.WR_PZD_POSBETR.STW1.LB                   | BOOL         | FALSE        | p854.            | 0 Führung g  | gefordert   |
| 172  | 2.3 | MDI_Positioni        | ng.WR_PZD_POSBETR.STW1.RefStart             | BOOL         | FALSE        | p2595            | Start Ref    | erenziern   |
| 172  | 2.4 | MDI_Positioni        | ng.WR_PZD_POSBETR.STW1.res_12               | BOOL         | FALSE        | reser            | viert        |             |
| 172  | 2.5 | MDI_Positioni        | ng.WR_PZD_POSBETR.STW1.Externer_Satzwe      | BOOL         | FALSE        | p2633            | Externer Sa  | atzwechsel  |
| 在    | 变量  | 量表中添加 DB             | 72.DBX 172.3                                |              |              |                  |              |             |
|      | Va  | r - [VAT72_TVB       | Siemens_CMMT_Profidrive\SIMATIC 300(1)\CPU  | J 315-2      | PN/DP\S7 Pro | ogram(1)]        |              |             |
| 5    | Т   | able Edit Inser      | t PLC Variable View Options Window          | Help         |              |                  |              |             |
| -(¤) |     | 0 🛩 🖬 🧧              |                                             | 9 <b>/ 6</b> | r 🖛 🔐        | 47 <u>1</u> //ez |              |             |
|      | 1   | Address              | Symbol                                      |              |              | Display format   | Status value | Modify valu |
| 1    |     | // Antrieb / Achse   | einschalten und Betriebsart anwählen        |              |              |                  |              |             |
| 2    |     | DB72.DBW 172         |                                             |              |              | HEX              |              |             |
| 3    |     | DB72.DBX 173.0       | "CMMT-AS".MDI_Positioning.WR_PZD_POSBETR.ST | W1.OFF       | 1            | BOOL             |              | true        |
| 4    |     | DB72.DBX 173.4       | "CMMT-AS".MDI_Positioning.WR_PZD_POSBETR.ST | W1.RejT      | rvTask       | BOOL             |              | true        |
| 5    |     | DB72.DBX 173.5       | "CMMT-AS".MDI_Positioning.WR_PZD_POSBETR.ST | W1.IntMS     | Stop         | BOOL             |              | true        |
| 6    |     | // Verfahrsatz akti  | vieren                                      |              |              |                  |              |             |
| 7    |     | DB72.DBX 173.6       | "CMMT-AS".MDI_Positioning.WR_PZD_POSBETR.ST | W1.TrvS      | tart         | BOOL             |              | true        |
| 8    |     | // Störung quittiere | n                                           |              |              |                  |              |             |
| 9    |     | DB72.DBX 173.7       | "CMMT-AS".MDI_Positioning.WR_PZD_POSBETR.ST | W1.Ack       | Fault        | BOOL             |              | false       |
| 10   |     | // Achse im Tipp-B   | etrieb verfahren                            |              |              |                  |              |             |
| 11   |     | DB72.DBX 172.0       | "CMMT-AS".MDI_Positioning.WR_PZD_POSBETR.ST | W1.Jog_      | 1            | BOOL             |              | false       |
| 12   |     | DB72.DBX 172.1       | "CMMT-AS".MDI Positioning.WR PZD POSBETR.ST | W1.Joa       | 2            | BOOL             |              | false       |
| 13   |     | //Homing             |                                             |              |              |                  |              |             |
| 14   |     | DB72.DBX 172.3       | "CMMT-AS".MDI_Positioning.WR_PZD_POSBETR.ST | W1.RefS      | Start        | BOOL             |              | <b>.</b>    |
|      |     |                      |                                             |              |              |                  |              |             |

# CMMT上使能

| 11 V | 👪 Var - [VAT72_TVB @Siemens_CMMT_Profidrive\SIMATIC 300(1)\CPU 315-2 PN/DP\S7 Program(2) ONLINE] |                      |                                                               |                |              |              |  |  |  |
|------|--------------------------------------------------------------------------------------------------|----------------------|---------------------------------------------------------------|----------------|--------------|--------------|--|--|--|
|      | 👪 Table Edit Insert PLC Variable View Options Window Help                                        |                      |                                                               |                |              |              |  |  |  |
| -[#1 |                                                                                                  | 0 🛩 🖬 🧧              | * BR - X - * *                                                | 66° 47° 66° 1  | 1 Ila        |              |  |  |  |
|      | A                                                                                                | Address              | Symbol                                                        | Display format | Status value | Modify value |  |  |  |
| 1    |                                                                                                  | // Antrieb / Achse   | einschalten und Betriebsart anwählen                          | 11             |              |              |  |  |  |
| 2    |                                                                                                  | DB72.DBW 172         |                                                               | HEX            | W#16#043F    |              |  |  |  |
| 3    |                                                                                                  | DB72.DBX 173.0       | "CMMT-AS".MDI_Positioning.WR_PZD_POSBETR.STW1.OFF1            | BOOL           | true         | true         |  |  |  |
| 4    |                                                                                                  | DB72.DBX 173.4       | "CMMT-AS".MDI_Positioning.WR_PZD_POSBETR.STW1.RejTrvTask      | BOOL           | true         | true         |  |  |  |
| 5    |                                                                                                  | DB72.DBX 173.5       | "CMMT-AS".MDI_Positioning.WR_PZD_POSBETR.STW1.IntMStop        | BOOL           | true         | true         |  |  |  |
| 6    |                                                                                                  | // Verfahrsatz akti  | vieren                                                        |                |              |              |  |  |  |
| 7    |                                                                                                  | DB72.DBX 173.6       | "CMMT-AS".MDI_Positioning.WR_PZD_POSBETR.STW1.TrvStart        | BOOL           | false        | false        |  |  |  |
| 8    |                                                                                                  | // Störung quittiere | Π                                                             |                |              |              |  |  |  |
| 9    |                                                                                                  | DB72.DBX 173.7       | "CMMT-AS".MDI_Positioning.WR_PZD_POSBETR.STW1.AckFault        | BOOL           | false        | false        |  |  |  |
| 10   |                                                                                                  | // Achse im Tipp-B   | etrieb verfahren                                              |                |              |              |  |  |  |
| 11   |                                                                                                  | DB72.DBX 172.0       | "CMMT-AS".MDI_Positioning.WR_PZD_POSBETR.STW1.Jog_1           | BOOL           | false        | false        |  |  |  |
| 12   |                                                                                                  | DB72.DBX 172.1       | "CMMT-AS".MDI_Positioning.WR_PZD_POSBETR.STW1.Jog_2           | BOOL           | false        | false        |  |  |  |
| 13   |                                                                                                  | //HOMING             |                                                               |                |              |              |  |  |  |
| 14   |                                                                                                  | DB72.DBX 172.3       | "CMMT-AS".MDI_Positioning.WR_PZD_POSBETR.STW1.RefStart        | BOOL           | false        |              |  |  |  |
| 15   |                                                                                                  | // Achse im Verfah   | nrsatz-Mode betreiben                                         | . <u>.</u>     |              |              |  |  |  |
| 16   |                                                                                                  | DB72.DBX 174.7       | "CMMT-AS".MDI_Positioning.WR_PZD_POSBETR.EPosSTW1.MDIStart    | BOOL           | false        | false        |  |  |  |
| 17   |                                                                                                  | DB72.DBB 175         |                                                               | DEC            | 0            |              |  |  |  |
| 18   |                                                                                                  | DB72.DBX 175.0       | "CMMT-AS".MDI_Positioning.WR_PZD_POSBETR.EPosSTW1.TrvBit_0    | BOOL           | false        |              |  |  |  |
| 19   |                                                                                                  | DB72.DBX 175.1       | "CMMT-AS".MDI_Positioning.WR_PZD_POSBETR.EPosSTW1.TrvBit_1    | BOOL           | false        |              |  |  |  |
| 20   |                                                                                                  | DB72.DBX 175.2       | "CMMT-AS".MDI_Positioning.WR_PZD_POSBETR.EPosSTW1.TrvBit_2    | BOOL           | false        |              |  |  |  |
| 21   |                                                                                                  | DB72.DBX 175.3       | "CMMT-AS".MDI_Positioning.WR_PZD_POSBETR.EPosSTW1.TrvBit_3    | BOOL           | false        |              |  |  |  |
| 22   |                                                                                                  | DB72.DBX 175.4       | "CMMT-AS".MDI_Positioning.WR_PZD_POSBETR.EPosSTW1.TrvBit_4    | BOOL           | false        |              |  |  |  |
| 23   |                                                                                                  | // Rückmeldungen     | der Achse                                                     | ÷              |              |              |  |  |  |
| 24   |                                                                                                  | DB72.DBW 212         |                                                               | HEX            | W#16#2F37    |              |  |  |  |
| 25   |                                                                                                  | DB72.DBX 213.2       | "CMMT-AS".MDI_Positioning.RD_PZD_POSBETR.ZSW1.IOP             | BOOL           | true         |              |  |  |  |
| 26   |                                                                                                  | DB72.DBB 215         |                                                               | HEX            | B#16#00      |              |  |  |  |
| 27   |                                                                                                  | DB72.DBX 215.0       | "CMMT-AS".MDI_Positioning.RD_PZD_POSBETR.EPosZSW1.ActTrvBit_0 | BOOL           | false        |              |  |  |  |
| 28   |                                                                                                  | DB72.DBX 215.1       | "CMMT-AS".MDI_Positioning.RD_PZD_POSBETR.EPosZSW1.ActTrvBit_1 | BOOL           | false        |              |  |  |  |
| 29   |                                                                                                  | DB72.DBX 215.2       | "CMMT-AS".MDI_Positioning.RD_PZD_POSBETR.EPosZSW1.ActTrvBit_2 | BOOL           | false        |              |  |  |  |
| 30   |                                                                                                  | DB72.DBX 215.3       | "CMMT-AS".MDI_Positioning.RD_PZD_POSBETR.EPosZSW1.ActTrvBit_3 | BOOL           | false        |              |  |  |  |
| 31   |                                                                                                  | DB72.DBX 215.4       | "CMMT-AS".MDI_Positioning.RD_PZD_POSBETR.EPosZSW1.ActTrvBit_4 | BOOL           | false        |              |  |  |  |
| 32   |                                                                                                  |                      |                                                               |                |              |              |  |  |  |
| 33   |                                                                                                  | DB72.DBD 222         | "CMMT-AS".MDI_Positioning.RD_PZD_POSBETR.XistP                | DEC            | L#468068     |              |  |  |  |
| 34   |                                                                                                  |                      |                                                               |                |              |              |  |  |  |
| er   |                                                                                                  |                      |                                                               |                |              |              |  |  |  |

# CMMT 寻零

| <b>%</b> | Fable Edit Inser     | rt PLC Variable View Options Window Help                   |                |                |          |                                                                                                    |          |                    |              |                  |
|----------|----------------------|------------------------------------------------------------|----------------|----------------|----------|----------------------------------------------------------------------------------------------------|----------|--------------------|--------------|------------------|
| -        | D 🛩 日 🧧              | x ∎ ≣ ∽ ~ × ⊑ ≗ № 🎯 @ Ф Ф                                  | i Ma           |                |          |                                                                                                    |          |                    |              |                  |
| 6        | Address              | Symbol                                                     | Display format | Status value M |          |                                                                                                    | LUTE     |                    |              |                  |
| 1        | // Antrieb / Achse   | einschalten und Betriebsart anwählen                       |                |                | $\equiv$ |                                                                                                    | UIIL     | 🔺 Q.               | 2            | CMMT-AS-         |
| 2        | DB72.DBW 172         |                                                            | HEX            | W#16#0C3F      |          | CIVIIVI I_Step / "                                                                                                    |          |                    |              |                  |
| 3        | DB72.DBX 173.0       | "CMMT-AS".MDI_Positioning.WR_PZD_POSBETR.STW1.OFF1         | BOOL           | true           |          |                                                                                                    |          |                    |              |                  |
| 4        | DB72.DBX 173.4       | "CMMT-AS".MDI_Positioning.WR_PZD_POSBETR.STW1.RejTrvTask   | BOOL           | true           |          | PARAMETERISAT                                                                                                    | ION      | CONTROL            | DIAGNOSI     | S                |
| 5        | DB72.DBX 173.5       | "CMMT-AS".MDI_Positioning.WR_PZD_POSBETR.STW1.IntMStop     | BOOL           | true           |          |                                                                                                    |          |                    |              |                  |
| 3        | // Verfahrsatz akti  | vieren                                                     |                |                | -        | CMMT-AS-C4-3                                                                                                    | A-PN-S   | S1                 |              | Plug-in          |
| 7        | DB72.DBX 173.6       | "CMMT-AS".MDI_Positioning.WR_PZD_POSBETR.STW1.TrvStart     | BOOL           | false          |          | CMMT-AS-C4-3                                                                                                    | A-PN-S   | 51 Disconnect      |              | PLC              |
| 3        | // Störung quittiere | ۰.<br>۳                                                    |                |                |          | Path: 192.168.0.5                                                                                                    | 55       | Disconnect         |              | Control          |
| 3        | DB72.DBX 173.7       | "CMMT-AS".MDI_Positioning.WR_PZD_POSBETR.STW1.AckFault     | BOOL           | false          |          | Connected                                                                                                    |          |                    |              | control          |
| 10       | // Achse im Tipp-B   | etrieb verfahren                                           |                |                | Cambral  |                                                                                                    | 1        | Manual manual and  |              |                  |
| 11       | DB72.DBX 172.0       | "CMMT-AS".MDI Positioning.WR PZD POSBETR.STW1.Jog 1        | BOOL           | false          | Control  | pages                                                                                                    | <b>`</b> | ivianuai movement  |              |                  |
| 12       | DB72.DBX 172.1       | "CMMT-AS".MDI Positioning.WR PZD POSBETR.STW1.Jog 2        | BOOL           | false          | Manu     | al movement                                                                                                    |          |                    |              |                  |
| 13       | //Homing             | 1                                                          |                |                | in and   | in the remember of the remember of the remembe |          | Page is disable    | d due to the | following reason |
| 14       | DB72.DBX 172.3       | "CMMT-AS".MDI Positioning.WR PZD POSBETR.STW1.RefStart     | BOOL           | true           | Record   | list                                                                                                    |          |                    |              | reason           |
| 15       |                      |                                                            | 4              |                |          |                                                                                                    |          | i ne piug-in nas i | no control.  |                  |
| 16       | // Achse im Verfah   | hrsatz-Mode betreiben                                      | 1              |                |          |                                                                                                    |          |                    |              |                  |
| 17       | DB72.DBX 174.7       | "CMMT-AS".MDI Positioning.WR PZD POSBETR.EPosSTW1.MDIStart | BOOL           | false          |          |                                                                                                    |          |                    |              |                  |
| 18       | DB72.DBB 175         |                                                            | DEC            | 0              |          |                                                                                                    |          |                    |              |                  |
| 19       | DB72.DBX 175.0       | "CMMT-AS".MDI Positioning.WR PZD POSBETR.EPosSTW1.TryBit 0 | BOOL           | false          |          |                                                                                                    |          |                    |              | Homing           |
| 20       | DB72.DBX 175.1       | "CMMT-AS".MDI Positioning.WR PZD POSBETR.EPosSTW1.TrvBit 1 | BOOL           | false          |          |                                                                                                    |          |                    | - I -        |                  |
| 21       | DB72.DBX 175.2       | "CMMT-AS".MDI Positioning.WR PZD POSBETR.EPosSTW1.TrvBit 2 | BOOL           | false          |          |                                                                                                    |          |                    |              |                  |
| 22       | DB72.DBX 175.3       | "CMMT-AS".MDI Positioning.WR PZD POSBETR.EPosSTW1.TrvBit 3 | BOOL           | false          |          |                                                                                                    |          |                    |              |                  |
| 23       | DB72.DBX 175.4       | "CMMT-AS" MDI Positioning WR PZD POSBETR EPosSTW1 TryBit 4 | BOOL           | false          |          |                                                                                                    |          |                    |              | Homing valid     |
| 24       | // Rückmeldungen     | der Achse                                                  | 1              |                |          |                                                                                                    |          |                    | -            |                  |
| 25       | DB72.DBW 212         |                                                            | HEX            | W#16#0A70      |          |                                                                                                    |          |                    |              |                  |
| 26       | DB72.DBX 213.2       | "CMMT-AS" MDI Positioning RD PZD POSBETR ZSW1.IOP          | BOOL           | false          |          |                                                                                                    |          |                    |              |                  |
| 27       | DB72.DBB 215         |                                                            | HEX            | B#16#00        |          |                                                                                                    |          |                    |              |                  |

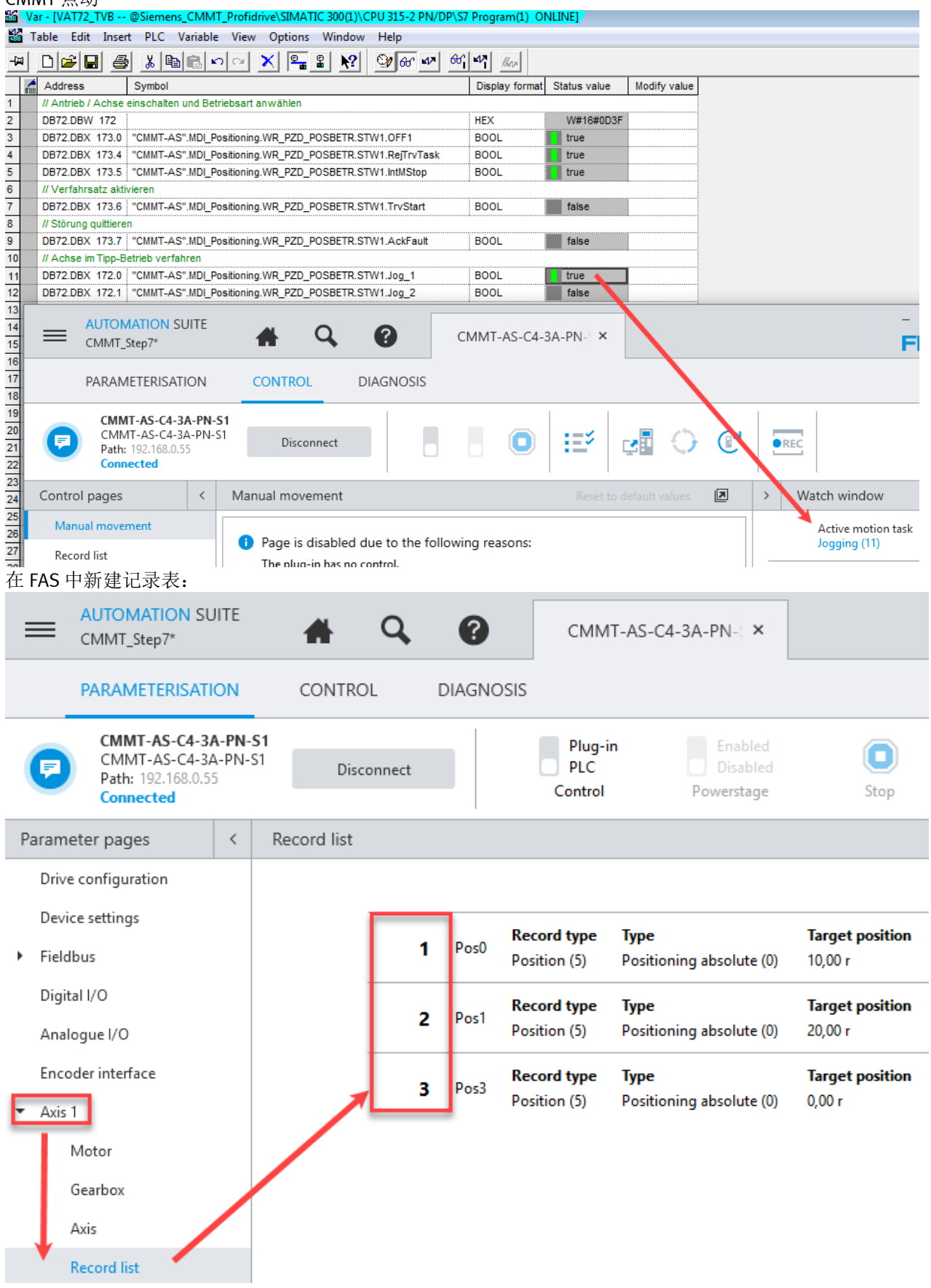

### 在 DB72.DBB175 中输入位置号:

// Achse im Verfahrsatz-Mode betreiben

| DB72.DBX | 174.7 | "CMMT-AS".MDI Positioning.WR PZD POSBETR.EPosSTW1.MDIStart | BOOL | false |   |
|----------|-------|------------------------------------------------------------|------|-------|---|
| DB72.DBB | 175   |                                                            | DEC  | 2     | 2 |
| DB72.DBX | 175.0 | "CMMT-AS".MDI_Positioning.WR_PZD_POSBETR.EPosSTW1.TrvBit_0 | BOOL | false |   |
| DB72.DBX | 175.1 | "CMMT-AS".MDI_Positioning.WR_PZD_POSBETR.EPosSTW1.TrvBit_1 | BOOL | true  |   |
| DB72.DBX | 175.2 | "CMMT-AS".MDI_Positioning.WR_PZD_POSBETR.EPosSTW1.TrvBit_2 | BOOL | false |   |
| DB72.DBX | 175.3 | "CMMT-AS".MDI_Positioning.WR_PZD_POSBETR.EPosSTW1.TrvBit_3 | BOOL | false |   |
| DB72.DBX | 175.4 | "CMMT-AS".MDI Positioning.WR PZD POSBETR.EPosSTW1.TrvBit 4 | BOOL | false |   |

DB72.DBX 173.6 上升沿触发位置表:

👪 Var - [VAT72\_TVB -- @Siemens\_CMMT\_Profidrive\SIMATIC 300(1)\CPU 315-2 PN/DP\S7 Program(2) ONLINE]

👪 Table Edit Insert PLC Variable View Options Window Help

| -[ <b>2</b> ] | D 🛩 🖬 🖉              | , Keenson X = 1 K? 🛛 🖤                                        | 66 MP 66 M     | 1 //w        |              |
|---------------|----------------------|---------------------------------------------------------------|----------------|--------------|--------------|
| ń             | Address              | Symbol                                                        | Display format | Status value | Modify value |
| 4             | DB72.DBX 173.4       | "CMMT-AS".MDI_Positioning.WR_PZD_POSBETR.STW1.RejTrvTask      | BOOL           | true         | true         |
| 5             | DB72.DBX 173.5       | "CMMT-AS".MDI_Positioning.WR_PZD_POSBETR.STW1.IntMStop        | BOOL           | true         | true         |
| 6             | // Verfahrsatz akti  | vieren                                                        |                |              |              |
| 7             | DB72.DBX 173.6       | "CMMT-AS".MDI_Positioning.WR_PZD_POSBETR.STW1.TrvStart        | BOOL           | true         | true         |
| 8             | // Störung quittiere | Π                                                             |                |              |              |
| 9             | DB72.DBX 173.7       | "CMMT-AS".MDI_Positioning.WR_PZD_POSBETR.STW1.AckFault        | BOOL           | false        | false        |
| 10            | // Achse im Tipp-B   | etrieb verfahren                                              |                |              |              |
| 11            | DB72.DBX 172.0       | "CMMT-AS".MDI_Positioning.WR_PZD_POSBETR.STW1.Jog_1           | BOOL           | false        | false        |
| 12            | DB72.DBX 172.1       | "CMMT-AS".MDI_Positioning.WR_PZD_POSBETR.STW1.Jog_2           | BOOL           | false        | false        |
| 13            | //HOMING             |                                                               |                |              |              |
| 14            | DB72.DBX 172.3       | "CMMT-AS".MDI_Positioning.WR_PZD_POSBETR.STW1.RefStart        | BOOL           | false        | false        |
| 15            | // Achse im Verfah   | irsatz-Mode betreiben                                         |                |              |              |
| 16            | DB72.DBX 174.7       | "CMMT-AS".MDI_Positioning.WR_PZD_POSBETR.EPosSTW1.MDIStart    | BOOL           | false        | false        |
| 17            | DB72.DBB 175         |                                                               | DEC            | 2            | 2            |
| 18            | DB72.DBX 175.0       | "CMMT-AS".MDI_Positioning.WR_PZD_POSBETR.EPosSTW1.TrvBit_0    | BOOL           | false        |              |
| 19            | DB72.DBX 175.1       | "CMMT-AS".MDI_Positioning.WR_PZD_POSBETR.EPosSTW1.TrvBit_1    | BOOL           | true         |              |
| 20            | DB72.DBX 175.2       | "CMMT-AS".MDI_Positioning.WR_PZD_POSBETR.EPosSTW1.TrvBit_2    | BOOL           | false        |              |
| 21            | DB72.DBX 175.3       | "CMMT-AS".MDI_Positioning.WR_PZD_POSBETR.EPosSTW1.TrvBit_3    | BOOL           | false        |              |
| 22            | DB72.DBX 175.4       | "CMMT-AS".MDI_Positioning.WR_PZD_POSBETR.EPosSTW1.TrvBit_4    | BOOL           | false        |              |
| 23            | // Rückmeldungen     | der Achse                                                     |                |              |              |
| 24            | DB72.DBW 212         |                                                               | HEX            | W#16#3F37    |              |
| 25            | DB72.DBX 213.2       | "CMMT-AS".MDI_Positioning.RD_PZD_POSBETR.ZSW1.IOP             | BOOL           | true         |              |
| 26            | DB72.DBB 215         |                                                               | HEX            | B#16#00      |              |
| 27            | DB72.DBX 215.0       | "CMMT-AS".MDI_Positioning.RD_PZD_POSBETR.EPosZSW1.ActTrvBit_0 | BOOL           | false        |              |
| 28            | DB72.DBX 215.1       | "CMMT-AS".MDI_Positioning.RD_PZD_POSBETR.EPosZSW1.ActTrvBit_1 | BOOL           | false        |              |
| 29            | DB72.DBX 215.2       | "CMMT-AS".MDI_Positioning.RD_PZD_POSBETR.EPosZSW1.ActTrvBit_2 | BOOL           | false        | 已到达2         |
| 30            | DB72.DBX 215.3       | "CMMT-AS".MDI_Positioning.RD_PZD_POSBETR.EPosZSW1.ActTrvBit_3 | BOOL           | false        |              |
| 31            | DB72.DBX 215.4       | "CMMT-AS".MDI_Positioning.RD_PZD_POSBETR.EPosZSW1.ActTrvBit_4 | BOOL           | false        | ▶ 目标位        |
| 32            |                      |                                                               |                |              | <b>-</b>     |
| 33            | DB72.DBD 222         | "CMMT-AS".MDI_Positioning.RD_PZD_POSBETR.XistP                | DEC            | L#20000      |              |

# 5.2 VAT72\_MDI 测试

VAT72\_MDI 主要是用于测试直接定位模式。双击打开 VAT72\_MDI,按照 111 报文格式,按需要添加相应的参数。 下图举例添加了常用参数。

| ¥    | .vat72_MDI @     | Siemens_CMMT_Profidrive\SIMATIC 300(1)\CPU 315-2 PN/DP\S7 Prog                                                                                                    | ram(2) ONLINE                                             |                |                   |              |                |
|------|------------------|----------------------------------------------------------------------------------------------------|-----------------------------------------------------------|----------------|-------------------|--------------|----------------|
|      | Address          | Symbol                                                                                                    | Symbol comment                                            | Display format | Status value      | Modify value |                |
| 1    | // Antrieb / Acl | se einschalten                                                                                                    |                                                           |                |                   |              |                |
| 2    | DB72.DBW 17      | 2                                                                                                    |                                                           | HEX            | W#16#047F         |              |                |
| 3    | DB72.DBX 17      | 0 "CMMT-AS".MDI_Positioning.WR_PZD_POSBETR.STW1.0FF1                                                                                                    | p840.0 Aus1                                               | BOOL           | true              | true         |                |
| 4    | DB72.DBX 17      | 8.4 "CMMT-AS".MDI_Positioning.WR_PZD_POSBETR.STW1.RejTrvTask                                                                                                    | p2641 Verfahrauftrag verwerfen                            | BOOL           | true              | true         |                |
| 5    | DB72.DBX 17      | 1.5 "CMMT-AS".MDI_Positioning.WR_PZD_POSBETR.STW1.IntMStop                                                                                                    | p2640 Betriebsbedingung Zwischenhalt                      | BOOL           | true              | true         |                |
| 6    | // Verfahrbefe   | nl aktivieren                                                                                                    |                                                           |                |                   |              |                |
| 7    | DB72.DBX 17      | 8.6 "CMMT-AS".MDI_Positioning.WR_PZD_POSBETR.STW1.TrvStart                                                                                                    | p2631 Verfahrauftrag aktivieren / p2650 direct setpoint i | BOOL           | true              | true         |                |
| 8    | // Störung quit  | eren                                                                                                    |                                                           |                |                   |              |                |
| 9    | DB72.DBX 17      | 8.7 "CMMT-AS".MDI_Positioning.WR_PZD_POSBETR.STW1.AckFault                                                                                                    | p2103.0 Störspeicher Rücksetzen                           | BOOL           | false             | false        |                |
| 10   | // Achse im Tip  | p-Betrieb verfahren                                                                                                    |                                                           |                |                   |              |                |
| 11   | DB72.DBX 17      | 2.0 "CMMT-AS".MDI_Positioning.WR_PZD_POSBETR.STW1.Jog_1                                                                                                    | p2589 Tippen Signalquelle 1 ein                           | BOOL           | false             | false        |                |
| 12   | DB72.DBX 17      | 2.1 "CMMT-AS".MDI_Positioning.WR_PZD_POSBETR.STW1.Jog_2                                                                                                    | p2590 Tippen Signalquelle 2 ein                           | BOOL           | false             | false        | 目電地に位          |
| 13   | //HOMING         |                                                                                                    |                                                           |                |                   |              | TLING& T       |
| 14   | DB72.DBX 17      | 2.3 "CMMT-AS".MDI_Positioning.WR_PZD_POSBETR.STW1.RefStart                                                                                                    | p2595 Start Referenziern                                  | BOOL           | false             |              |                |
| 15   | // Achse im ME   | L-Mode betreiben                                                                                                    |                                                           |                |                   |              |                |
| 16   | DB72.DBX 17      | I.0 "CMMT-AS".MDI_Positioning.WR_PZD_POSBETR.EPosSTW1.MDIPsTyp                                                                                                    | p2648 direct setpoint input / MDI - positioning type      | BOOL           | true              | true         |                |
| 17   | DB72.DBX 17      | I.1 "CMMT-AS".MDI_Positioning.WR_PZD_POSBETR.EPosSTW1.MDIPos                                                                                                    | p2651 direct setpoint input / MDI - positive direction    | BOOL           | false             | false        |                |
| 18   | DB72.DBX 17      | 2 "CMMT-AS".MDI_Positioning.WR_PZD_POSBETR.EPosSTW1.MDINeg                                                                                                    | p2652 direct setpoint input / MDI - negative direction    | BOOL           | false             | false        |                |
| 19   | DB72.DBX 17      | I.4 "CMMT-AS".MDI_Positioning.WR_PZD_POSBETR.EPosSTW1.MDITrTyp                                                                                                    | p2649 direct setpoint input / MDI - transfer type         | BOOL           | false             | false        |                |
| 20   | DB72.DBX 17      | I.6 "CMMT-AS".MDI_Positioning.WR_PZD_POSBETR.EPosSTW1.MDISetup                                                                                                    | p2653 direct setpoint input / MDI - setup selecetion      | BOOL           | false             | false        |                |
| 21   | DB72.DBX 17      | I.7 "CMMT-AS".MDI_Positioning.WR_PZD_POSBETR.EPosSTW1.MDIStart                                                                                                    | p2647 MDI-Mode anwählen                                   | BOOL           | true              | true         |                |
| 22   | DB72.DBW 18      | 0 "CMMT-AS".MDI_Positioning.WR_PZD_POSBETR.OVERRIDE                                                                                                    | Geschwindigkeitsoverride (100%)                           | DEC            | 16384             |              |                |
| 23   | DB72.DBD 18      | CMMT-AS".MDI_Positioning.WR_PZD_POSBETR.MDIPos                                                                                                    | MDI Position                                              | DEC            | L#200000          | L#200000     |                |
| 24   | DB72.DBD 18      | CMMT-AS".MDI_Positioning.WR_PZD_POSBETR.MDIVel                                                                                                    | MDI Geschwindigkeit                                       | DEC            | L#600000          | L#600000     |                |
| 25   | DB72.DBW 19      | 0 "CMMT-AS".MDI_Positioning.WR_PZD_POSBETR.MDIAcc                                                                                                    | MDI Beschleunigungsoverride in Prozent der Nennbeschle    | DEC            | 16384             |              |                |
| 26   | DB72.DBW 19      | 2 "CMMT-AS".MDI_Positioning.WR_PZD_POSBETR.MDIDec                                                                                                    | MDI Verzögerungsoverride in Prozent der Nennverzögerg     | DEC            | 16384             |              | 目标位置到达         |
| 27   | // Rückmeldun    | en der Achse                                                                                                    | -                                                         |                |                   |              |                |
| 28   | DB72.DBW 21      | 2                                                                                                    |                                                           | BIN            | 2#0011_1111_0011_ | 0111         |                |
| 29   | DB72.DBX 21      | 2.2 CMMT-AS".MDI_Positioning.RD_PZD_POSBETR.ZSW1.TargPos                                                                                                    | r2684.10 Sollposition erreicht                            | BOOL           | true              |              |                |
| 30   | DB72.DBX 21      | 2 "CMMT-AS".MDI_Positioning.RD_PZD_POSBETR.ZSW1.IOP                                                                                                    | r899.2 Status Reglerfreigabe                              | BOOL           | true              |              |                |
| 31   |                  |                                                                                                    |                                                           |                |                   |              | 故暗标志位和代码       |
| 32   | DB72.DBD 22      | CMMT-AS".MDI_Positioning.RD_PZD_POSBETR.XistP                                                                                                    | Lageistwert (Positionierbetrieb)                          | DEC            | L#200000          |              | 的中国            |
| 33   | DB72.DBD 22      | CMMT-AS".MDI_Positioning.RD_PZD_POSBETR.NistP                                                                                                    | Drehzahlistwert                                           | DEC            | L#237368          |              |                |
| 34   | 0070 0011 01     |                                                                                                    | 0/00 0                                                    | -              |                   |              |                |
| 35   | DB72.DBX 21      |                                                                                                    | 12193.3 Storung                                           | BOOL           | talse             |              |                |
| 36   | DB72.DBW 23      | U CMMT-AST.MDI_Positioning.RD_PZD_POSBETR.Fehler                                                                                                    | 12131 Aktueller Fehlerstorcode                            | DEC            | U                 |              |                |
| 37   | DB72.DBX 21      | 1.7 "CMMT-AS".MULPositioning.RD_PZD_POSBETR.ZSW1.Alarm                                                                                                    | r2139.7 Warnung                                           | BOOL           | talse             |              |                |
| 38   | DB72.DBW 23      | 2 CMM1-AST.MDI_Positioning.RD_P2D_POSBETR.Warnung                                                                                                    | r2132 Aktueller Warnstorcode                              | DEC            | 0                 |              | 10 警怀态12 相10 的 |
| 1 39 | DB72 DBX 176     | 6 "CMMT_AS" MDL Destinging WP_DZD_DOSBETD EDgeSTW2 SftLimAct                                                                                                    | n7582                                                     | BOOL           | falea             |              |                |
| 41   | DB72.DBX 170     | 7 "CMMT AS" MDL Positioning WR PZD POSBETR EPosSTW2 StrCamAct                                                                                                    | 22502                                                     | BOOL           | falso             |              |                |
| 42   | 0012.007 170     | Gimmi-AG .mb(_r0sid)img.wk_r2b_r03bLitk.tr0s51W2.3lpt8llAC                                                                                                    | 读取反向/正向                                                   | BUUL           | Idioc             |              | 激活软限位          |
| 43   | DB72 DBX 217     | 6 "CMMT-AS" MDL Positioning PD_PZD_POSBETD FPos7SM/2 S#Swillin Ant                                                                                                    | (2683.6—0)<br>(2683.6—0)                                  | 8001           | false             |              |                |
| 44   | DB72 DBX 217     | 7 "CMMT-AS" MDL Positioning RD_PZD_POSDETR.EP0523W2.SIISWMIIAC                                                                                                    | r26837_Some 软限位状态                                         | BOOL           | false             |              |                |
| 45   | JU12.00X 217     | Children and Food Children and Food Children and Children and Children |                                                           | 5502           | 1000              |              |                |
| 46   | DB72 DBX 214     | 0 "CMMT AS" MDI Desitioning DD DZD DOSBETD EDes 75144 CinCambinA                                                                                                    | r2684.13 Endechalter Negativ                              | 8001           | falea             |              | 激活硬限位          |
| 40   | DB72.00X 214     | 1 "CMMT-AS" MDL Positioning PD_PZD_POSDETR.EPos2SW1.StpCamMinA                                                                                                    |                                                           | BOOL           | false             |              |                |
| 48   | JU12.00A 214     | - Comment of the state of the state of the s | 读取反向/正向                                                   | 5501           | 1000              |              |                |
|      |                  |                                                                                                    |                                                           |                |                   |              |                |
|      |                  |                                                                                                    | 硬限位状态                                                     |                |                   |              |                |

### MDI-MODE 参数的解释如下:

| 参数名               | 说明              |                 |
|-------------------|-----------------|-----------------|
| DB72.DBW172       | 控制字 1: STW1     |                 |
| STW1.OFF1         | ON/OFF1,启动/停车信号 | 0=OFF1          |
|                   |                 | 0→1=0N          |
| STW1.RejTrvTask   | 撤销运行 MDI        | 0=撤销运行 MDI      |
|                   |                 | 1=允许运行 MDI      |
| STW1.IntMStop     | 暂停运行 MDI        | 0=暂停运行 MDI      |
|                   |                 | 1=继续运行 MDI      |
| STW1.TrvStart     | 执行指令            | 0→1=接收设定值(执行任务) |
| STW1.AckFault     | 故障复位            | 0→1=复位故障        |
| STW1.jog1         | 正向点动            | 0=停止            |
|                   |                 | 1=激活            |
| STW1.jog2         | 负向点动            | 0=停止            |
|                   |                 | 1=激活            |
| STW1.RefStart     | 启动回参考点命令        | 0=停止            |
|                   |                 | 1=激活            |
| EPosSTW1.MDIPsTyp | 相对定位/绝对定位       | 0=相对定位          |
|                   |                 | 1=绝对定位          |
| EPosSTW1.MDITrTyp | MDI 指令接收模式      | 0=单步接收设定值       |
|                   |                 | 1=连续接收设定值       |
| EPosSTW1.MDISetup | MDI 模式选择        | 0=定位模式          |
|                   |                 | 1=调整模式          |

| EPosSTW1.MDIStart | 激活 MDI 功能   | 0=MDI 未激活            |
|-------------------|-------------|----------------------|
|                   |             | 1=激活 MDI             |
| OVERRIDE          | 转速设定值系数     | 4000 hex = 100%      |
| MDIPos            | MDI 位置设定值   | 双字,单位 LU 取决于系数组      |
| MDIVel            | MDI 速度设定值   | 双字,单位 LU 取决于系数组      |
| MDIAcc            | MDI 加速度系数   | 4000 hex = 100%      |
| MDIDec            | MDI 减速度系数   | 4000 hex = 100%      |
| DB72.DBW212       | 状态字 1: ZSW1 |                      |
| ZSW1.TargPos      | 到达目标位置      | 0=未到达                |
|                   |             | 1=到达                 |
| ZSW1.IOP          | 使能状态        | 0=停机                 |
|                   |             | 1=已使能                |
| XistP             | 位置实际值       | 单位 LU                |
| NistP             | 速度实际值       | 4000 0000 hex = 100% |
| ZSW1.Fault        | 故障标志位       | 0=无故障                |
|                   |             | 1=有故障                |
| Fehler            | 故障代码        | DEC                  |
| ZSW1.Alarm        | 报警标志位       | 0=无报警                |
|                   |             | 1=有报警                |
| Warnung           | 报警代码        | DEC                  |

# 按照下图,按步骤 1,2,3,4 依次写入:

| Jack Address         Symbol         Symbol Comment         Display formal         Statu value         Modity value           2         Address         Symbol Addres         Statu value         Modity value         Notify value         Notify value<                                                                                                    | 5         | .VA | T72_MDI @Sier        | nens_CMMT_Profidrive\SIMATIC 300(1)\CPU 315-2 PN/DP\S7 Prog | ram(2) ONLINE                                             |                 |                       |              |
|----------------------------------------------------------------------------------------------------|-----------|-----|----------------------|-------------------------------------------------------------|-----------------------------------------------------------|-----------------|-----------------------|--------------|
| 1         // Anthe // Actise enschaften           2         0P72.09X 173.0         VEX.         Vex169047F           3         0P72.09X 173.0         VEX.         Vex169047F           4         0P72.09X 173.0         VEX.         Vex169047F           5         0P72.09X 173.0         VEX.         Vex169047F         ED0.1         True         True           6         0P72.09X 173.5         VEX.173.5         VEX.173.5                                                                                                    | $\square$ | 1   | Address              | Symbol                                                      | Symbol comment                                            | Display format  | Status value          | Modify value |
| 2         0972.08W 172         text         VerlageAr         text         VerlageAr           3         0972.08W 173         'CMIT-AS' MDL Postioning WR, PZD, POSBETR STW1 OFT         p2440.0         Aust         thue         thue         thue           4         0972.08W 173.6         'CMIT-AS' MDL Postioning WR, PZD, POSBETR STW1 Int/MStop         p2640.0         Berkebaddingurg Zwischenhalt         BOOL         True         thue         thue           7         0972.08W 173.6         'CMIT-AS' MDL Postioning WR, PZD, POSBETR STW1 ANTAS'         p2610         Verfahreuhren / p2650         drest settorent         B00L         True         thue         thue                                                                                                    | 1         |     | // Antrieb / Achse   | einschalten                                                 |                                                           |                 |                       |              |
| 31         DP22 DBX 173.0         CNMIT-AS* MDL_Postoning WR_PZD_POSBETR STW1.0F(FT)         pp364 / Varianulting verwerfen         BOOL         Itrue         true         true           51         DP72 DBX 173.5         CMMIT-AS* MDL_Postoning WR_PZD_POSBETR STW1.1mMStop         p2641         Varianulting verwerfen         BOOL         Itrue         true         true           61         // Varianultedini addiviren         P2631         Varianulting verwerfen         BOOL         Itrue         true         true           7         Varianulting verwerfen         BOOL         Itrue         true                                                                                                    | 2         |     | DB72.DBW 172         |                                                             |                                                           | HEX             | W#16#047F             |              |
| 4         DP22 DBX 173.4         CNMIT-AS* MDL/Pastoning VML/P2D_POSBETR STWI Ref/Trask         p2440         Verfahreufting zwischenhalt         BOOL         Inse         true           6         0P22 DBX 173.5         CNMIT-AS* MDL/Pastoning VMR_PZD_POSBETR STWI Ind/Stop         p2640         Betrisbadedingung Zwischenhalt         BOOL         Inse         true         true           7         DB72 DBX 173.5         CNMIT-AS* MDL/Pastoning VMR_PZD_POSBETR STWI AckFault         p2031         Verfahreufting attiveren / p2650         direct setpoint L         BO         Inse         faise         faise         fa                                                                                                    | 3         |     | DB72.DBX 173.0       | "CMMT-AS".MDI_Positioning.WR_PZD_POSBETR.STW1.OFF1          | p840.0 Aus1                                               | BOOL            | 🚺 true                | true         |
| 5         DB72 DRX 1173.5         CUMIT-AS* MDL Postoning WR_PZD_POSBETR STW1 httMStop         p2840         Betriebsbedingung Zwischenhalt         BOUL         True         True           7         DB72 DRX 1173.6         'CUMIT-AS* MDL Postoning WR_PZD_POSBETR STW1 And Fault         p2831         Verfahraufting atkiveren / p2850         direct setpoint.         BoUL         True         true         true                                                                                                    | 4         |     | DB72.DBX 173.4       | "CMMT-AS".MDI_Positioning.WR_PZD_POSBETR.STW1.RejTrvTask    | p2641 Verfahrauftrag verwerfen                            | BOOL            | 🚺 true                | true         |
| 6         // Verfahrsefehl aktivieren         // Verfahrsefehl aktivieren         p2631         Verfahrsuftrag aktivieren / p2650         drect selpoint L.         0.4         It stel         true           7         DB72.DEX.1173.6         ''UMIT-AS' MDL Postioning WR_PZD_POSBETR STW1 AckFault         p2010.0         Störspeicher Rücksetzen         BOU.         Talse         false         false                                                                                                    | 5         |     | DB72.DBX 173.5       | "CMMT-AS".MDI_Positioning.WR_PZD_POSBETR.STW1.IntMStop      | p2640 Betriebsbedingung Zwischenhalt                      | BOOL            | 🚹 true                | true         |
| 7         DB72.DBX 173.6         CMMT-AS* MD_Postioning WR_P2D_POSBETR STW11TrvStart         p2831         Vertalinauting aktiveren / p2850         direct septiont i         B0         1         Inse         true           9         DB72.DBX 173.7         "CMMT-AS* MD_Postioning WR_P2D_POSBETR STW1 AckFaut         p2103.0         Storspeicher Rücksetzen         BOOL         faise         faise                                                                                                    | 6         |     | // Verfahrbefehl al  | tivieren                                                    |                                                           | -               |                       |              |
| 8         // Storung quittered           9         OB720DR 173.7 \ 'CMIT-AS' MDL Postoning WR_PZD_POSBETR STW1 AckFaut         p2103.0 Storspeicher Rücksetzen         BOOL         false         false           11         OB720DR 172.1 \ 'CMIT-AS' MDL Postoning WR_PZD_POSBETR STW1 Jog_1         p2589         Tipen Signalquele 1 en         BOOL         false         false         false           12         OB720DR 172.1 \ 'CMIT-AS' MDL Postoning WR_PZD_POSBETR STW1 Jog_2         p2590         Tipen Signalquele 2 en         BOOL         false         false         false           13         OB720DR 172.3 \ 'CMIT-AS' MDL Postoning WR_PZD_POSBETR STW1 Ag_2         p2595         Start Referenziern         BOOL         false         false         false           14         DB720BX 174.1 \ 'CMIT-AS' MDL Postoning WR_PZD_POSBETR EPosSTW1 MDPs         p2546         direct setpoint input / MD - posting region BooL         false         false <th< td=""><td>7</td><td></td><td>DB72.DBX 173.6</td><td>"CMMT-AS".MDI_Positioning.WR_PZD_POSBETR.STW1.TrvStart</td><td>p2631 Verfahrauftrag aktivieren / p2650 direct setpoint i</td><td><sup>BC</sup> 4</td><td>true</td><td>true</td></th<>                                                                                                    | 7         |     | DB72.DBX 173.6       | "CMMT-AS".MDI_Positioning.WR_PZD_POSBETR.STW1.TrvStart      | p2631 Verfahrauftrag aktivieren / p2650 direct setpoint i | <sup>BC</sup> 4 | true                  | true         |
| 9         DB72.0BX 173.7         TCMIT-AS* MDL/Positioning WR_PZD_POSBETR STW1 AckFault         p2103.0 Stbrspeicher Rücksetzen         BOOL         false         false         false           10         // Ackse mit Dipo-Betterburg verfahren         B00L         false         false                                                                                                    | 8         |     | // Störung quittiere | n                                                           |                                                           |                 |                       |              |
| 10       // Achse im Tipp-Betrieb verfahren         11       D872 DBX 172.0       CMMT-AS* MDL Positioning WR_PZD_POSBETR STW1 Jog_1       p2589       Tippen Signakuele 1 ein       BOOL       false       false                                                                                                    | 9         |     | DB72.DBX 173.7       | "CMMT-AS".MDI_Positioning.WR_PZD_POSBETR.STW1.AckFault      | p2103.0 Störspeicher Rücksetzen                           | BOOL            | false                 | false        |
| 11       DB72.DBX 172.0       CMMT-AS*MLPostioning WR_P2D_POSETR STW1.Jog_1       p2599       Typen Signakuele 1 ein       BOOL       false       false       false         12       DB72.DBX 172.1       CMMT-AS*MDLPositioning WR_P2D_POSETR STW1.Jog_2       p2599       Typen Signakuele 2 ein       BOOL       false       false       f                                                                                                    | 10        |     | // Achse im Tipp-B   | etrieb verfahren                                            |                                                           |                 |                       |              |
| 12         DB72.DBX         172.1         "CMMT-AS" MDLPositioning WR_PZD_POSBETR STW1 Jog_2         p2590         Tippen Signatquelle 2 ein         BOOL         false         false           13         //HOUMIG         //HOUMIG         ///HOUMIG         ///HOUMIG         ///HOUMIG         ///HOUMIG         //HOUMIG         ///HOUMIG         ///HOUMIG         ///HOUMIG         ///HOUMIG         //HOUMIG                                                                                                    | 11        |     | DB72.DBX 172.0       | "CMMT-AS".MDI_Positioning.WR_PZD_POSBETR.STW1.Jog_1         | p2589 Tippen Signalquelle 1 ein                           | BOOL            | false                 | false        |
| 13       //HOUMIG         14       DB72.DBX       172.3       CMMT-AS* MDL Postioning WR_PZD_POSBETR STW1 RefStart       p2595       Start Referenziern       BOOL       false         16       DB72.DBX       174.3       'CMMT-AS* MDLPostioning WR_PZD_POSBETR EPosSTW1 MDPs       p2644       drect setpoint input / MDL- postioning type       B0       Itue       Itue       Itue         17       DB72.DBX       174.3       'CMMT-AS* MDLPostioning WR_PZD_POSBETR EPosSTW1 MDPs       p2641       drect setpoint input / MDL- postion input / MDL- faste       false       false       fa                                                                                                    | 12        |     | DB72.DBX 172.1       | "CMMT-AS".MDI_Positioning.WR_PZD_POSBETR.STW1.Jog_2         | p2590 Tippen Signalquelle 2 ein                           | BOOL            | false                 | false        |
| 14       DB72.DEX 172.3       "CMMT-AS" MD_Positioning WR_PZD_POSBETR.STW1.NDPS Typ       p2595       Start Referenziem       BOOL       false         15       /// Achse im MDI-Mode betreben       BOZ_DEX 174.0       "CMMT-AS" MD_Positioning WR_PZD_POSBETR.EPoSSTW1.MDPs typ       p2648       direct setpoint input / MDI- positioning type       BOZ_DEX 174.1       True       true       true       true       true       true       false       false       f                                                                                                    | 13        |     | //HOMING             |                                                             |                                                           |                 |                       |              |
| 15       // Achse im MUNMode betreiben         16       DB72.DBX 174.0       "CMMT-AS" MDLPositioning WR_P2D_POSBETR.EPosSTW1.MDPs to p2681 direct setpoint input / MDI - position BOL       false       false                                                                                                    | 14        |     | DB72.DBX 172.3       | "CMMT-AS".MDI_Positioning.WR_PZD_POSBETR.STW1.RefStart      | p2595 Start Referenziern                                  | BOOL            | false                 |              |
| 16         DB72.DBX 174.0         'CMMT-AS': MDLPostioning WR_PZD_POSBETR.EPosSTW1.MDPsop         p2851         direct setpoint input / MDI - positive direction         BOQ         Intract           17         DB72.DBX 174.1         'CMMT-AS': MDLPostioning WR_PZD_POSBETR.EPosSTW1.MDPsop         p2851         direct setpoint input / MDI - positive direction         BOQ         false         false                                                                                                    | 15        |     | // Achse im MDI-Mo   | ode betreiben                                               |                                                           |                 |                       |              |
| 17       DB72.DBX 174.1       "CMMT-AS".MDLPostioning.WR_PZD_POSBETR.EPosSTW1.MDPos       p2851       direct setpoint input / MD1- positive direction       BO0                                                                                                    | 16        |     | DB72.DBX 174.0       | "CMMT-AS".MDI_Positioning.WR_PZD_POSBETR.EPosSTW1.MDIPsTyp  | p2648 direct setpoint input / MDI - positioning type      | <sup>BC</sup> 2 | true                  | true         |
| 16         DB72_DBX 174.2         "CMMT-AS" MDL/Positioning WR_PZD_POSBETR EPoSTW1 MDINeg         p2822         direct setpoint input / MD1- negative direction         BOOL         false         false           19         DB72_DBX 174.4         "CMMT-AS" MDL/Positioning WR_PZD_POSBETR EPoSTW1 MDITryp         p2649         direct setpoint input / MD1- negative direction         BOOL         false         false                                                                                                    | 17        |     | DB72.DBX 174.1       | "CMMT-AS".MDI_Positioning.WR_PZD_POSBETR.EPosSTW1.MDIPos    | p2651 direct setpoint input / MDI - positive direction    | BOL             | false                 | false        |
| 19       DB72 DBX 174.4       "CMMT-AS":MDLPositioning WR_PZD_POSETR EPosSTW1 MDT:Typ       p2849       direct setpoint input / MD1-transfer type       BOOL       false       false       false         20       DB72 DBX 174.6       "CMMT-AS":MDLPositioning WR_PZD_POSETR EPosSTW1 MDIStart       p2853       direct setpoint input / MD1-setup selection       BOOL       false       false                                                                                                    | 18        |     | DB72.DBX 174.2       | "CMMT-AS".MDI_Positioning.WR_PZD_POSBETR.EPosSTW1.MDINeg    | p2652 direct setpoint input / MDI - negative direction    | BOOL            | false                 | false        |
| 20         DB72.DBX 174.6         "CMMT-AS".MDL/Positioning.WR_PZD_POSBETR.EPosSTW1.MDIStart         p2853 direct setpoint input / MD1- setup selecetion         BOU         If false         false           21         DB72.DBX 174.7         "CMMT-AS".MDL/Positioning.WR_PZD_POSBETR.EPosSTW1.MDIStart         p2647 MD1-Mode anwählen         BC         If true         true         true           22         DB72.DBN 182         "CMMT-AS".MDL/Positioning.WR_PZD_POSBETR.EPosSTW1.MDIStart         p2647 MD1-Mode anwählen         BC         If true         true         true           23         DB72.DBN 182         "CMMT-AS".MDL/Positioning.WR_PZD_POSBETR.MDIPos         MD1 Position         DEC         I#200000         L#200000         L#200000         L#600000         L#600                                                                                                    | 19        |     | DB72.DBX 174.4       | "CMMT-AS".MDI_Positioning.WR_PZD_POSBETR.EPosSTW1.MDITrTyp  | p2649 direct setpoint input / MDI - transfer type         | BOOL            | false                 | false        |
| 21         DB72.DBX 174.7         "CMMT-AS".MDL_Positioning.WR_PZD_POSBETR.EPosSTW1.MDIStart         p2647         MDLMode anwählen         B0         Image: true         true           22         DB72.DBW 180         "CMMT-AS".MDL_Positioning.WR_PZD_POSBETR.OVERRDE         Geschwindigkeitsoverride (100%)         DEc         L#2000.00         L#2000.00           24         DB72.DBV 180         "CMMT-AS".MDL_Positioning.WR_PZD_POSBETR.MDIVel         MDI Position         DEc         L#2000.00         L#2000.00           25         DB72.DBW 190         "CMMT-AS".MDL_Positioning.WR_PZD_POSBETR.MDIVel         MDI Beschleunigungsoverride in Prozent der Nennbeschle         DEC         16334           26         DB72.DBW 192         "CMMT-AS".MDL_Positioning.WR_PZD_POSBETR.MDIVec         MDI Verzögerungsoverride in Prozent der Nennverzöger         DEC         16384           27         // Rückmeldungen der Achse         WI ruck         WI ruck         16384         16384           28         DB72.DBX 212         "CMMT-AS".MDL_Positioning.RD_PZD_POSBETR.ZSW1.TargPos         r2684.10         Sollposition erreicht         BOOL         Image: With ruck         1           29         DB72.DBX 212         "CMMT-AS".MDL_Positioning.RD_PZD_POSBETR.ZSW1.10P         r899.2         Status Reglerfreigabe         BOOL         Image: With ruck         1         1         1                                                                                                    | 20        |     | DB72.DBX 174.6       | "CMMT-AS".MDI_Positioning.WR_PZD_POSBETR.EPosSTW1.MDISetup  | p2653 direct setpoint input / MDI - setup selecetion      | BOOL            | false                 | false        |
| 22         DB72.DBW 180         'CMMT-AS".MDLPostioning.WR_PZD_POSBETR.MDIPos         MDI Postion         DEC         16384           23         DB72.DBD 182         ''CMMT-AS".MDLPostioning.WR_PZD_POSBETR.MDIPos         MDI Postion         DEC         L#200000         L#2000           24         DB72.DBD 186         ''CMMT-AS".MDLPostioning.WR_PZD_POSBETR.MDIVel         MDI Geschwindigkeit         DEC         L#800000         L#6000           25         DB72.DBW 190         ''CMMT-AS".MDLPostioning.WR_PZD_POSBETR.MDIAcc         MDI Beschleunigungsoverride in Prozent der Nennbeschle         DEC         16384           26         DB72.DBW 190         ''CMMT-AS".MDLPostioning.WR_PZD_POSBETR.MDIAcc         MDI Verzögerungsoverride in Prozent der Nennverzögerg         DEC         16384           27         // Rückmeldungen der Achse         EIN         2#0011_1111_0011_0111         1           28         DB72.DBW 212         'CMMT-AS".MDLPostioning.RD_PZD_POSBETR.ZSW1.TargPos         r2684.10 Sollposition erreicht         BOOL         Itrue         1           29         DB72.DBW 212         'CMMT-AS".MDLPostioning.RD_PZD_POSBETR.ZSW1.IOP         r899.2 Status Reglerfreigabe         BOOL         Itrue         1           30         DB72.DBW 221         'CMMT-AS".MDLPostioning.RD_PZD_POSBETR.XistP         Lageistwert (Postionierbetrieb)         DEC         L#2                                                                                                    | 21        |     | DB72.DBX 174.7       | "CMMT-AS".MDI_Positioning.WR_PZD_POSBETR.EPosSTW1.MDIStart  | p2647 MDI-Mode an wählen                                  | BC 1            | true                  | true         |
| 23         DB72 DBD 182         "CMMT-AS".MDL/Positioning.WR_PZD_POSBETR.MDIPos         MDI Position         DEC         L#20000         L#20000         L#200           24         DB72.DBD 186         "CMMT-AS".MDL/Positioning.WR_PZD_POSBETR.MDIVel         MDI Geschwindigkeit         DE         L#60000         L#6000         L#60000         L#60000                                                                                                    | 22        |     | DB72.DBW 180         | "CMMT-AS".MDI_Positioning.WR_PZD_POSBETR.OVERRIDE           | Geschwindigkeitsoverride (100%)                           | DEC             | 16384                 |              |
| 24       DB72.DB0 186       *CMMT-AS*.MDLPostioning.WR_PZD_POSBETR.MDIVel       MDI Geschwindigkeit       DE       16334         25       DB72.DBW 190       *CMMT-AS*.MDLPostioning.WR_PZD_POSBETR.MDIAcc       MDI Beschleunigungsoverride in Prozent der Nennbeschle       DEC       16384         26       DB72.DBW 192       *CMMT-AS*.MDLPostioning.WR_PZD_POSBETR.MDIDec       MDI Verzögerungsoverride in Prozent der Nennverzögerg       DEC       16384         27       // Rückmeldungen der Achse       BIN       2#0011_1111_0011_011       1         28       DB72.DBX 212       *CMMT-AS*.MDLPostioning.RD_PZD_POSBETR.ZSW1.TargPos       r2684.10       Sollposition erreicht       BOOL       true         30       DB72.DBX 213.2       *CMMT-AS*.MDLPostioning.RD_PZD_POSBETR.ZSW1.NOP       r699.2       Status Reglerfreigabe       BOOL       true       1         31                                                                                                    | 23        |     | DB72.DBD 182         | "CMMT-AS".MDI_Positioning.WR_PZD_POSBETR.MDIPos             | MDI Position                                              | DEC             | L#200000              | L#200000     |
| 25       DB72.DBW 190       *CMMT-AS".MDLPositioning.WR_PZD_POSBETR.MDIAcc       MDI Beschleunigungsoverride in Prozent der Nennverzöger       DEC       16384         26       DB72.DBW 192       *CMMT-AS".MDLPositioning.WR_PZD_POSBETR.MDIDec       MDI Verzögerungsoverride in Prozent der Nennverzöger       DEC       16384         27       // Rückmeldungen der Achse          2#0011_1111_0011_011         28       DB72.DBW 212       CMMT-AS".MDLPositioning.RD_PZD_POSBETR.ZSW1.TargPos       r2684.10 Sollposition erreicht       BOOL       true         30       DB72.DBX 212.2       *CMMT-AS".MDLPositioning.RD_PZD_POSBETR.ZSW1.TargPos       r2684.10 Sollposition erreicht       BOOL       true         31       0       DB72.DBX 213.2       *CMMT-AS".MDLPositioning.RD_PZD_POSBETR.ZSW1.OP       r899.2       Status Reglerfreigabe       BOOL       true         32       DB72.DBD 222       *CMMT-AS".MDLPositioning.RD_PZD_POSBETR.XistP       Lageistwert (Positionierbetrieb)       DEC       L#200000         33       DB72.DBD 226       *CMMT-AS".MDLPositioning.RD_PZD_POSBETR.XistP       Drehzahlistwert       DEC       L#.321842         34       0       0       11       12       12       12       12       12       12       12       12       12       12       12       12                                                                                                    | 24        |     | DB72.DBD 186         | "CMMT-AS".MDI_Positioning.WR_PZD_POSBETR.MDIVel             | MDI Geschwindigkeit                                       | DE 3            | L#600000              | L#600000     |
| 26       DB72.DBW 192       "CMMT-AS".MDLPositioning.WR_PZD_POSBETR.MDIDec       MDI Verzögerungsoverride in Prozent der Nennverzöger       DEC       16384         27       // Rückmeldungen der Achse       BIN       2#0011_1111_0011_0111         28       DB72.DBW 212       CMMT-AS".MDLPositioning.RD_PZD_POSBETR.ZSW1.TargPos       r2684.10 Sollposition erreicht       BOOL       true         30       DB72.DBX 213.2       "CMMT-AS".MDLPositioning.RD_PZD_POSBETR.ZSW1.IOP       r899.2 Status Reglerfreigabe       BOOL       true         31                                                                                                    | 25        |     | DB72.DBW 190         | "CMMT-AS".MDI_Positioning.WR_PZD_POSBETR.MDIAcc             | MDI Beschleunigungsoverride in Prozent der Nennbeschle    | DEC             | 16384                 |              |
| 27       // Rückmeldungen der Achse         28       DB72.DBW 212       EIN       2#0011_1111_0011_0111         29       DB72.DBX 212.2       "CMMT-AS".MDLPositioning.RD_PZD_POSBETR.ZSW1.TargPos       r2684.10 Sollposition erreicht       BOOL       true         30       DB72.DBX 212.2       "CMMT-AS".MDLPositioning.RD_PZD_POSBETR.ZSW1.TargPos       r2684.10 Sollposition erreicht       BOOL       true         30       DB72.DBX 213.2       "CMMT-AS".MDLPositioning.RD_PZD_POSBETR.ZSW1.IOP       r899.2 Status Regierfreigabe       BOOL       true         31       DB72.DBD 222       "CMMT-AS".MDLPositioning.RD_PZD_POSBETR.XistP       Lageistwert (Positionierbetrieb)       DEC       L#200000         33       DB72.DBD 226       "CMMT-AS".MDLPositioning.RD_PZD_POSBETR.XistP       Drehzahistwert       DEC       L#-321842         34                                                                                                    | 26        |     | DB72.DBW 192         | "CMMT-AS".MDI_Positioning.WR_PZD_POSBETR.MDIDec             | MDI Verzögerungsoverride in Prozent der Nennverzögerg     | DEC             | 16384                 |              |
| 28       DB72.DBW 212       EIN       2#0011_1111_0011_0111         29       DB72.DBX 212.2       "CMMT-AS".MDLPositioning.RD_PZD_POSBETR.ZSW1.TargPos       r2684.10 Soliposition erreicht       BOOL       true         30       DB72.DBX 213.2       "CMMT-AS".MDLPositioning.RD_PZD_POSBETR.ZSW1.OP       r899.2 Status Reglerfreigabe       BOOL       true         31       DB72.DBD 222       "CMMT-AS".MDLPositioning.RD_PZD_POSBETR.XistP       Lageistwert (Positionierbetrieb)       DEC       L#200000         33       DB72.DBD 226       "CMMT-AS".MDLPositioning.RD_PZD_POSBETR.XistP       Lageistwert (Positionierbetrieb)       DEC       L#200000         34                                                                                                    | 27        |     | // Rückmeldungen     | der Achse                                                   |                                                           |                 |                       |              |
| 29         DB72 DBX 212.2         "CMMT-AS" MDLPositioning.RD_PZD_POSBETR.ZSW1.TargPos         r2684.10         Sollposition erreicht         BOOL         true           30         DB72.DBX 213.2         "CMMT-AS".MDLPositioning.RD_PZD_POSBETR.ZSW1.IOP         r699.2         Status Reglerfreigabe         BOOL         true         Image: Comparison of the comparison of the comparison | 28        |     | DB72.DBW 212         |                                                             |                                                           | BIN             | 2#0011_1111_0011_0111 |              |
| 30       DB72.DBX 213.2       "CMMT-AS".MDL_Positioning.RD_PZD_POSBETR.ZSW1.IOP       r899.2       Status Reglerfreigabe       BOOL       true         31       0       0       0       0       0       0         32       DB72.DBD 222       "CMMT-AS".MDL_Positioning.RD_PZD_POSBETR.XistP       Lageistwert (Positionierbetrieb)       DEC       L#200000         33       DB72.DBD 226       "CMMT-AS".MDL_Positioning.RD_PZD_POSBETR.XistP       Drebahlistwert       DEC       L#201000         34       0       0       0       0       0       0         35       DB72.DBX 213.3       "CMMT-AS".MDL_Positioning.RD_PZD_POSBETR.ZSW1.Fault       r2193.3       Störung       BOOL       false         36       DB72.DBX 213.3       "CMMT-AS".MDL_Positioning.RD_PZD_POSBETR.Fehler       r2131       Aktueller Fehlerstörcode       DEC       0         37       DB72.DBX 213.7       "CMMT-AS".MDL_Positioning.RD_PZD_POSBETR.ZSW1.Alarm       r2139.7       Warnung       BOOL       false         38       DB72.DBX 213.7       "CMMT-AS".MDL_Positioning.RD_PZD_POSBETR.Warnung       r2132       Aktueller Warnstörcode       DEC       0                                                                                                    | 29        |     | DB72.DBX 212.2       | "CMMT-AS".MDI_Positioning.RD_PZD_POSBETR.ZSW1.TargPos       | r2684.10 Sollposition erreicht                            | BOOL            | true                  |              |
| 31     31     31     31     31     31     31     31     31     31     31     31     31     31     31     31     31     31     31     31     31     31     31     31     31     31     31     31     31     31     31     31     31     31     31     31     31     31     31     31     31     31     31     31     31     31     31     31     31     31     31     31     31     31     31     31     31     31     31     31     31     31     31     31     31     31     31     31     31     31     31     31     31     31     31     31     31     31     31     31     31     31     31     31     31     31     31     31     31     31     31     31     31     31     31     31     31     31     31     31     31     31     31     31     31     31     31     31     31     31     31     31     31     31     31     31     31     31     31     31     31     31     31     31     31     31     31     <                                                                                                    | 30        |     | DB72.DBX 213.2       | "CMMT-AS".MDI_Positioning.RD_PZD_POSBETR.ZSW1.IOP           | r899.2 Status Reglerfreigabe                              | BOOL            | true true             |              |
| 32       DB72.DBD 222       "CMMT-AS".MDL/Positioning.RD_PZD_POSBETR.XistP       Lageistwert (Positionierbetrieb)       DEC       L#200000         33       DB72.DBD 226       "CMMT-AS".MDL/Positioning.RD_PZD_POSBETR.NistP       Drehzahlistwert       DEC       L#-321842         34       Image: Comparison of the comparison of the comp                | 31        |     |                      |                                                             |                                                           |                 |                       |              |
| 33     DB72.DBD 226     "CMMT-AS".MDLPositioning.RD_PZD_POSBETR.NistP     Drehzahlistwert     DEC     L#-321842       34                                                                                                    | 32        |     | DB72.DBD 222         | "CMMT-AS".MDI_Positioning.RD_PZD_POSBETR.XistP              | Lageistwert (Positionierbetrieb)                          | DEC             | L#200000              |              |
| 34         34         35         DB72.DBX 213.3         "CMMT-AS".MDLPostioning.RD_P2D_POSBETR.ZSW1.Fault         r2193.3 Storung         BOOL         false           36         DB72.DBX 203         "CMMT-AS".MDLPostioning.RD_P2D_POSBETR.Tehler         r2131 Aktueller Fehlerstörcode         DEC         0           37         DB72.DBX 213.7         "CMMT-AS".MDLPostioning.RD_P2D_POSBETR.ZSW1.Alarm         r2139.7 Varnung         BOOL         false           38         DB72.DBW 232         "CMMT-AS".MDLPostioning.RD_P2D_POSBETR.Texturnung         r2132 Aktueller Warnstörcode         DEC         0                                                                                                    | 33        |     | DB72.DBD 226         | "CMMT-AS".MDI_Positioning.RD_PZD_POSBETR.NistP              | Drehzahlistwert                                           | DEC             | L#-321842             |              |
| 35         DB72.DBX 213.3         "CMMT-AS".MDI_Positioning.RD_PZD_POSBETR.ZSW1.Fault         r2193.3         Störung         BOOL         false           36         DB72.DBW 230         "CMMT-AS".MDI_Positioning.RD_PZD_POSBETR.Fehler         r2131         Aktueller Fehlerstörcode         DEC         0           37         DB72.DBX 213.7         "CMMT-AS".MDI_Positioning.RD_PZD_POSBETR.ZSW1.Alarm         r2139.7         Warnung         BOOL         false           38         DB72.DBW 232         "CMMT-AS".MDI_Positioning.RD_PZD_POSBETR.Warnung         r2132         Aktueller Warnstörcode         DEC         0                                                                                                    | 34        |     |                      |                                                             |                                                           |                 |                       |              |
| 36         DB72.DBW 230         "CMMT-AS".MDI_Positioning.RD_PZD_POSBETR.Fehler         r2131         Aktueller Fehlerstörcode         DEC         0           37         DB72.DBX 213.7         "CMMT-AS".MDI_Positioning.RD_PZD_POSBETR.ZSW1.Alarm         r2139.7         Warnung         BOOL         false           38         DB72.DBW 232         "CMMT-AS".MDI_Positioning.RD_PZD_POSBETR.Warnung         r2132         Aktueller Warnstörcode         DEC         0                                                                                                    | 35        |     | DB72.DBX 213.3       | "CMMT-AS".MDI_Positioning.RD_PZD_POSBETR.ZSW1.Fault         | r2193.3 Störung                                           | BOOL            | false                 |              |
| 37         DB72.DBX 213.7         "CMMT-AS".MDLPositioning.RD_PZD_POSBETR.ZSW1.Alarm         r2139.7         Warnung         BOOL         false           38         DB72.DBW 232         "CMMT-AS".MDLPositioning.RD_PZD_POSBETR.Warnung         r2132         Aktueller Warnstörcode         DEC         0                                                                                                    | 36        |     | DB72.DBW 230         | "CMMT-AS".MDI_Positioning.RD_PZD_POSBETR.Fehler             | r2131 Aktueller Fehlerstörcode                            | DEC             | 0                     |              |
| 38 DB72.DBW 232 "CMMT-AS".MDL_Positioning.RD_PZD_POSBETR.Warnung r2132 Aktueller Warnstörcode DEC 0                                                                                                    | 37        |     | DB72.DBX 213.7       | "CMMT-AS".MDI_Positioning.RD_PZD_POSBETR.ZSW1.Alarm         | r2139.7 Warnung                                           | BOOL            | false                 |              |
|                                                                                                    | 38        |     | DB72.DBW 232         | "CMMT-AS".MDI_Positioning.RD_PZD_POSBETR.Warnung            | r2132 Aktueller Warnstörcode                              | DEC             | 0                     |              |

| Current user unit | Rev [rev, rpm,] ( | Rev [rev, rpm,] (3) |  |  |  |  |
|-------------------|-------------------|---------------------|--|--|--|--|
| Position          | 0                 | -3                  |  |  |  |  |
| Velocity          | 0                 | -3                  |  |  |  |  |
| Acceleration      | 0                 | -3                  |  |  |  |  |
| Jerk              | 0                 | -3                  |  |  |  |  |

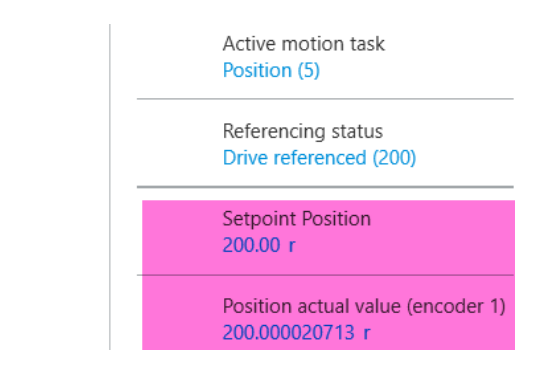

### 5.3 VAT72\_Parameter

VAT72\_Parameter 主要是用于读写参数测试(包括故障代码读取)。VAT72\_Parameter 用于单个参数读写, VAT72\_Parameter\_1\_10 用于最多 10 个参数读写。

参数读写功能是通过 PNU 对参数进行访问的,每个参数对应的 PNU 号可以从 CMMT-PN 手册 12.4 章节 PNUs reference list 查找,手册下载地址如下:

https://www.festo.com.cmn/net/zh-cn\_cn/SupportPortal/Downloads/467198/629460/CMMT-AS-SW\_2019-02a\_8104266g1.pdf

| > 🔲 Technology functions                                                    |   |           | 12.4 P      | NUs reference list           |               |        |                      |
|-----------------------------------------------------------------------------|---|-----------|-------------|------------------------------|---------------|--------|----------------------|
| <ul> <li>Safety signals</li> <li>Diagnostics and fault clearance</li> </ul> |   |           | PNU         | Name                         | Data type     | Access | Parameter            |
| > 🔲 CDSB operator unit                                                      |   |           | Profile spe | ecific parameters            |               |        |                      |
| > 🗍 EtherCAT                                                                | 4 |           | 1.0         | STW1                         | Unsigned16    | rw     | P1.1147990.0.0       |
| 🗍 General                                                                   |   |           | 2.0         | ZSW1                         | Unsigned16    | ro     | P1.1145990.0.0       |
| > PROFINET communication                                                    |   |           | 3.0         | STW2                         | Unsigned16    | rw     | P1.1148990.0.0       |
| > 🔲 PROFIdrive                                                              |   |           | 4.0         | ZSW2                         | Unsigned16    | ro     | P1.1146990.0.0       |
| PNUs reference list                                                         |   |           | 5.0         | Target speed NSOLL_A/NSOLL_B | FloatingPoint | rw     | P1.11280502.0-<br>.0 |
|                                                                             |   |           | 6.0         | Actual velocity value        | FloatingPoint | ro     | P1.1210.0.0          |
|                                                                             |   |           | 7.0         | Target speed NSOLL_A/NSOLL_B | FloatingPoint | rw     | P1.11280502.0-       |
|                                                                             |   | Parameter | 8.0 index   | Actual velocity value        | FloatingPoint | ro     | P1.1210.0.0          |

| 욻  | Var - [VAT72_Parameter @Siemens_CMMT_Profidrive\SIMATIC 300(1)\CPU 315-2 PN/DP\S7 Program(1) O |               |       |                                          |               |              |  |  |  |  |
|----|------------------------------------------------------------------------------------------------|---------------|-------|------------------------------------------|---------------|--------------|--|--|--|--|
| S  | T                                                                                              | able Edit     | Inse  | rt PLC Variable View Options Window Help |               |              |  |  |  |  |
| ÷  | ▰▯▻▻◼▤▮ਸ਼▫▫××▫◾ਃਲ਼!ヅ๙๛๛๙๙ฃ๛                                                                    |               |       |                                          |               |              |  |  |  |  |
|    | 1                                                                                              | Address       |       | Symbol                                   | Display forma | Status value |  |  |  |  |
| 1  |                                                                                                | //Befehl para | metri | eren                                     |               |              |  |  |  |  |
| 2  |                                                                                                | DB72.DBW      | 16    | "CMMT-AS".Basis.single.tasksi            | DEC           | 0            |  |  |  |  |
| 3  |                                                                                                | DB72.DBW      | 18    | "CMMT-AS".Basis.single.Ind               | DEC           | 0            |  |  |  |  |
| 4  |                                                                                                | DB72.DBD 2    | 20    | "CMMT-AS".Basis.single.Data              | DEC           | L#0          |  |  |  |  |
| 5  |                                                                                                |               |       |                                          |               |              |  |  |  |  |
| 6  |                                                                                                | DB72.DBX 1    | 14.0  | "CMMT-AS".Basis.single.RD                | BOOL          | false        |  |  |  |  |
| 7  |                                                                                                | DB72.DBX 1    | 14.1  | "CMMT-AS".Basis.single.WR                | BOOL          | false        |  |  |  |  |
| 8  |                                                                                                |               |       |                                          |               |              |  |  |  |  |
| 9  |                                                                                                | DB72.DBX 1    | 14.3  | "CMMT-AS".Basis.single.busy              | BOOL          | false        |  |  |  |  |
| 10 |                                                                                                | DB72.DBX 1    | 14.2  | "CMMT-AS".Basis.single.Done              | BOOL          | false        |  |  |  |  |
| 11 |                                                                                                | DB72.DBX 1    | 14.7  | "CMMT-AS".Basis.single.Error             | BOOL          | false        |  |  |  |  |
| 12 |                                                                                                |               |       |                                          |               |              |  |  |  |  |
| 13 |                                                                                                | DB72.DBW      | 24    | "CMMT-AS".Basis.single.ErrorNumbr        | HEX           | W#16#FFFF    |  |  |  |  |

→ In DB72.DBW 16 需要读写的参数号 (CMMT 的 PNU 号小数点左侧部分)

→ In DB72.DBW 18 需要读写的参数索引号(CMMT 的 PNU 号小数点右侧部分)

→ In DB72.DBW 20 读的结果或写入的值

| 🖌 Var        | Var - VAT72_Parameter                                                                        |         |                                |             |                |              |              |  |  |  |
|--------------|----------------------------------------------------------------------------------------------|---------|--------------------------------|-------------|----------------|--------------|--------------|--|--|--|
| Table        | Edit Ins                                                                                     | ert P   | LC Variable View Options       | Window Help |                |              |              |  |  |  |
| -pa          | n 🍙 🗖                                                                                        | A       |                                | 9 8 N       | Sy Gr 47 6     | 6 42 Mar     |              |  |  |  |
|              |                                                                                              |         |                                |             |                |              |              |  |  |  |
| <b>82 .v</b> | VAT72_Parameter @Siemens_CMMT_Profidrive\SIMATIC 300(1)\CPU 315-2 PN/DP\S7 Program(2) ONLINE |         |                                |             |                |              |              |  |  |  |
| 1            | Address                                                                                      |         | Symbol                         |             | Display format | Status value | Modify value |  |  |  |
| 1            | //Befehl p                                                                                   | arametr | ieren                          |             | •              | •            |              |  |  |  |
| 2            | DB72.DBV                                                                                     | V 16    | "CMMT-AS".Basis.single.tasksi  |             | DEC            | 2256         | 2256         |  |  |  |
| 3            | DB72.DBV                                                                                     | V 18    | "CMMT-AS".Basis.single.Ind     |             | DEC            | 0            | 0            |  |  |  |
| 4            | DB72.DBD                                                                                     | 20      | "CMMT-AS".Basis.single.Data    |             | FLOATING_POINT | 36.94532     |              |  |  |  |
| 5            |                                                                                              |         |                                | _           | /              |              |              |  |  |  |
| 6            | DB72.DBX                                                                                     | 14.0    | "CMMT-AS".Basis.single.RD      |             | BOOL           | false        | true         |  |  |  |
| 7            | DB72.DBX                                                                                     | ( 14.1  | "CMMT-AS".Basis.single.WR      |             | BOOL           | false        | false        |  |  |  |
| 8            |                                                                                              |         |                                | 改成读取参       |                |              |              |  |  |  |
| 9            | DB72.DBX                                                                                     | 14.3    | "CMMT-AS".Basis.single.busy    |             | BOOL           | false        | 赤町ト          |  |  |  |
| 10           | DB72.DBX                                                                                     | 14.2    | "CMMT-AS".Basis.single.Done    | 数的格式        | BOOL           | true         | KW1          |  |  |  |
| 11           | DB72.DBX                                                                                     | 14.7    | "CMMT-AS".Basis.single.Error   |             | BOOL           | false        |              |  |  |  |
| 12           |                                                                                              |         |                                |             |                |              |              |  |  |  |
| 13           | DB72.DBV                                                                                     | V 24    | "CMMT-AS".Basis.single.ErrorNu | mbr         | HEX            | W#16#0000    |              |  |  |  |
| 14           |                                                                                              |         |                                |             |                |              |              |  |  |  |
| 15           |                                                                                              |         |                                |             |                |              |              |  |  |  |

读取的结果是 36.94532℃。

# 例 2: 修改加速度的基础值(PNU12346.0)

| Can Var - VAT72_Parameter |                                                                                              |         |                                   |           |                |                                  |              |         |  |  |  |
|---------------------------|----------------------------------------------------------------------------------------------|---------|-----------------------------------|-----------|----------------|----------------------------------|--------------|---------|--|--|--|
| Table                     | Edit Ins                                                                                     | ert P   | LC Variable View Options Wind     | dow Help  |                |                                  |              |         |  |  |  |
| -ì¤                       |                                                                                              | 6       | ▓▆▆▻▱╳ृृॾ                         |           | Sy 66' ≤ 47 66 | Υ <mark>ι «νι</mark> <i>Μα</i> ν |              |         |  |  |  |
| 8                         | VAT72_Parameter @Siemens_CMMT_Profidrive\SIMATIC 300(1)\CPU 315-2 PN/DP\S7 Program(2) ONLINE |         |                                   |           |                |                                  |              |         |  |  |  |
|                           | Address                                                                                      |         | Symbol                            |           | Display format | Status value                     | Modify value |         |  |  |  |
| 1                         | //Befehl p                                                                                   | arametr | ieren                             |           |                |                                  |              | 写入值 二   |  |  |  |
| 2                         | DB72.DB                                                                                      | N 16    | "CMMT-AS".Basis.single.tasksi     |           | DEC            | 12346                            | 12346        |         |  |  |  |
| 3                         | DB72.DB                                                                                      | N 18    | "CMMT-AS".Basis.single.Ind        |           | DEC            | 0                                | 0            |         |  |  |  |
| 4                         | DB72.DB                                                                                      | D 20    | "CMMT-AS".Basis.single.Data       |           | FLOATING_POINT | 1234.0                           | 1234.0 🦯     |         |  |  |  |
| 5                         |                                                                                              |         |                                   |           |                |                                  |              |         |  |  |  |
| 6                         | DB72.DB                                                                                      | K 14.0  | "CMMT-AS".Basis.single.RD         |           | BOOL           | false                            |              |         |  |  |  |
| 7                         | DB72.DB                                                                                      | X 14.1  | "CMMT-AS".Basis.single.WR         |           | BOOL           | false 🔍                          | true         |         |  |  |  |
| 8                         |                                                                                              |         |                                   |           |                |                                  |              |         |  |  |  |
| 9                         | DB72.DB                                                                                      | K 14.3  | "CMMT-AS".Basis.single.busy       |           | BOOL           | false                            |              |         |  |  |  |
| 10                        | DB72.DB                                                                                      | X 14.2  | "CMMT-AS".Basis.single.Done       |           | BOOL           | true                             | 1            | 写入上升沿触发 |  |  |  |
| 11                        | DB72.DB                                                                                      | X 14.7  | "CMMT-AS".Basis.single.Error      |           | BOOL           | false                            |              |         |  |  |  |
| 12                        |                                                                                              |         |                                   |           |                |                                  |              |         |  |  |  |
| 13                        | DB72.DB                                                                                      | N 24    | "CMMT-AS".Basis.single.ErrorNumbr |           | HEX            | W#16#0000                        |              |         |  |  |  |
| 14                        |                                                                                              |         |                                   |           |                |                                  |              |         |  |  |  |
| 15                        |                                                                                              |         |                                   |           |                |                                  |              |         |  |  |  |
| 与丢                        | FAS 宿                                                                                        | 已被      | 冬改                                |           |                |                                  |              |         |  |  |  |
| ユノ目                       | 17,5, 但                                                                                      |         |                                   | Reference | e values       |                                  |              |         |  |  |  |
| ▼ Fie                     | eldbus                                                                                       |         |                                   |           |                |                                  |              |         |  |  |  |
|                           |                                                                                              |         |                                   |           |                |                                  |              |         |  |  |  |

|   | Extended process data | Base value velocity (user unit) | 3000.00 | rpm   |   |
|---|-----------------------|---------------------------------|---------|-------|---|
|   | Digital I/O           | Base value speed (controller)   | 3000.00 | rpm   |   |
|   | Analogue I/O          | •                               |         |       | _ |
|   | Encoder interface     | Base value acceleration         | 1234.00 | rpm/s | • |
| • | Axis 1 9              | Base value deceleration         | 600.00  | rpm/s |   |
|   | Motor                 |                                 |         |       |   |

# 5.4 910 扩展报文

FESTO 910 扩展报文是在原有通讯报文的基础上追加的一种可用于自由映射周期性过程数据的报文。该报文提供了 32bytes I/0 过程映射区(最多支持 8 个 32 Bit 数据长度或者 4 个 64 Bit 数据长度的参数)。可以通过 CMMT 配置软件 FAS 对需要映射的参数进行配置。

| Telegram<br>number | Description                  |                              | Supported<br>application<br>classes |
|--------------------|------------------------------|------------------------------|-------------------------------------|
| Additional te      | elegram                      |                              |                                     |
| 910                | Transmission of addition     | al process data (EPD)        | AC1, AC3 and AC4                    |
| PZD                | Setpoint value (Rx data)     | Actual value (Tx data)       |                                     |
| 1                  | Max. 8 parameters (32 bytes) | Max. 8 parameters (32 bytes) |                                     |
| 2                  |                              |                              |                                     |
| 3                  |                              |                              |                                     |
| 4                  |                              |                              |                                     |
| 5                  |                              |                              |                                     |
| 6                  |                              |                              |                                     |
| 7                  |                              |                              |                                     |
| 8                  |                              |                              |                                     |
| 9                  |                              |                              |                                     |
| 10                 |                              |                              |                                     |
| 11                 | _                            |                              |                                     |
| 12                 |                              |                              |                                     |
| 13                 | _                            |                              |                                     |
| 14                 |                              |                              |                                     |
| 15                 | _                            |                              |                                     |
| 16                 |                              |                              |                                     |

### 5.4.1 在 CMMT 硬件组态中追加 910 报文,并下载

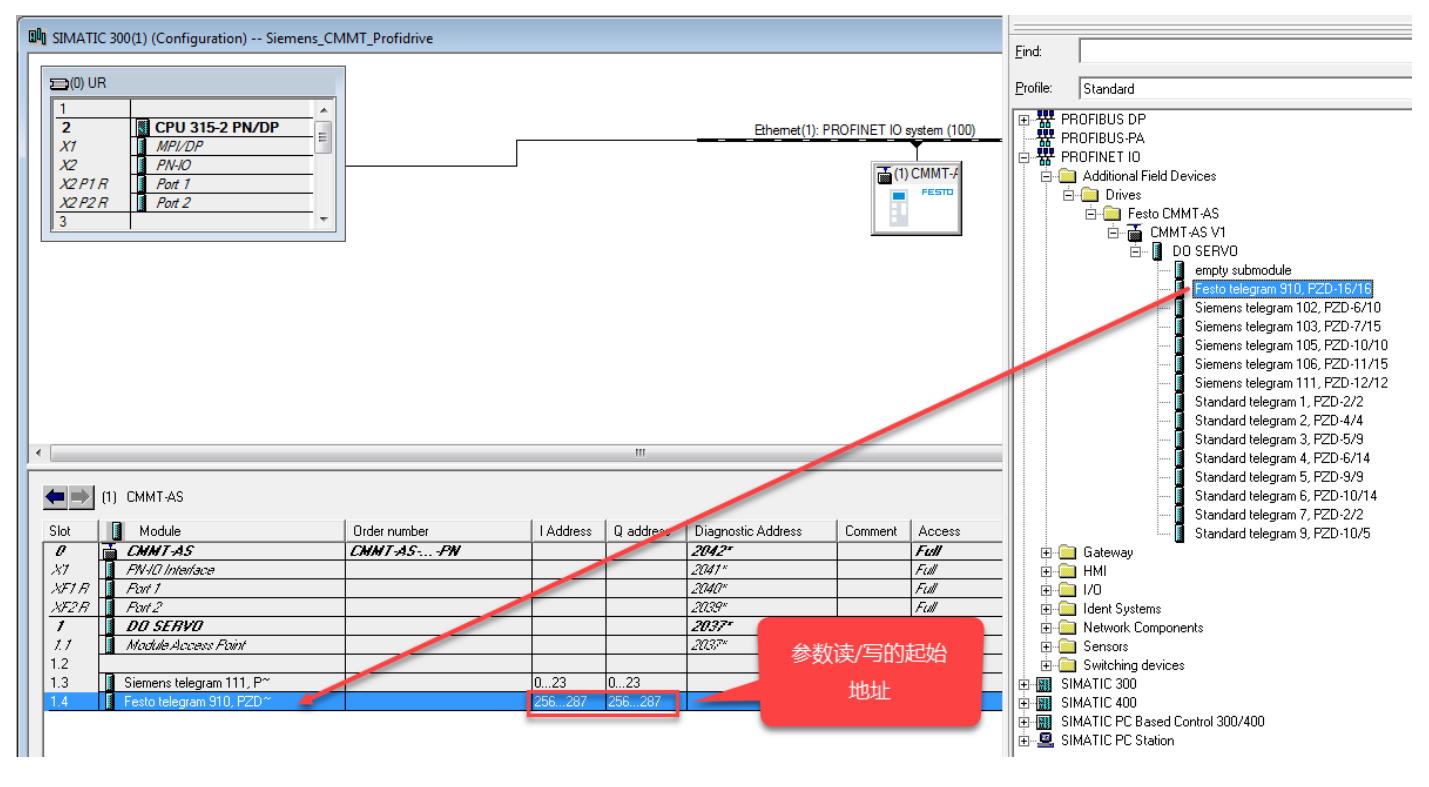

# 5.4.2 在 FAS 中配置需要实时读写的参数,并保存

| PARAMETERISATIO                                                | ON CONTR                    | OL DIAGN            | IOSIS                          |                                   |                    |                        |                        |           |                        |      |
|----------------------------------------------------------------|-----------------------------|---------------------|--------------------------------|-----------------------------------|--------------------|------------------------|------------------------|-----------|------------------------|------|
| CMMT-AS-C4-3A<br>CMMT-AS-C4-3A<br>Path: 192.168.0.5<br>Warning | - <b>PN-S1</b><br>PN-S1 Dis | sconnect            | Plug-in<br>PLC<br>Control      | Enabled<br>Disabled<br>Powerstage | <b>O</b><br>Stop   | Acknowledge all        | Store on device        | Reini     | itialize<br>art device | e    |
| Parameter pages                                                | < Extended p                | process data        |                                |                                   |                    | 💼 Delete all sent data | a 💼 Delete all receive | d data    |                        |      |
| Drive configuration<br>Device settings<br>• Fieldbus           | 🔿 Sent                      | data                |                                |                                   |                    |                        |                        |           |                        |      |
| Extended process data                                          | 0                           | ID                  | Parameter                      | Ty                                | pe Byte posit      | ion                    |                        |           | ľ                      | 侖    |
| Digital I/O                                                    |                             | P0.400.0.0          | Actual value DC IIIK V         | inage i Lo                        | JA132 0            |                        |                        |           | -                      |      |
| Analogue I/O                                                   |                             |                     |                                |                                   |                    |                        |                        | Add pro   | cess chai              | nnel |
| Encoder interface                                              |                             |                     |                                |                                   |                    | Number of h            | des Tr                 | ridd pro  | cess end               |      |
| <ul> <li>Axis 1</li> </ul>                                     | 9                           |                     |                                |                                   |                    | Number of by           | vies 1x                | 4         |                        |      |
| Operator unit                                                  |                             |                     |                                |                                   |                    | Number of by           | ytes Tx (Offline)      | 4         |                        |      |
| Parameter list                                                 | 13                          |                     |                                |                                   |                    |                        |                        |           |                        |      |
|                                                                | 🔿 Recei                     | ived data           |                                |                                   |                    |                        |                        |           |                        |      |
|                                                                | 0                           | ID<br>P1.526801.0.0 | Parameter<br>O Clamping torque | <b>Type</b><br>FLOAT32            | Byte position<br>0 |                        |                        |           | Ø                      | Ê    |
|                                                                |                             |                     |                                |                                   |                    |                        |                        | 2 Add pro | cess chai              | nnel |
|                                                                |                             |                     |                                |                                   |                    | Number of by           | ytes Rx                | 0         |                        |      |
|                                                                |                             |                     |                                |                                   |                    | Number of by           | ytes Rx (Offline)      | 4         |                        |      |
|                                                                |                             |                     |                                |                                   |                    |                        |                        |           |                        |      |

### 5.4.3 新建监控表,添加读取和写入地址

#### 右键新建 910 监控表 《 SIMATIC Manager - [Siemens\_CMMT\_Profidrive -- C:\Program Files (x86)\Siemens\Step7\s7proj\CMMT\_PN] 圖 File Edit Insert PLC View Options Window\_Help 🗅 😅 🎇 🛲 | 3, 🗈 💼 🤹 🗣 🗣 🎭 📴 🖽 🏢 🔁 | < No Filter > 💽 🍞 | 💥 🎯 | 🖷 🗖 | M Siemens\_CMMT\_Profidive SIMATIC 300(1) CPU 315-2 PN/DP System data 🗗 FB283 FC72 🔂 OB1 🖪 DB72 SFB53 SFC6 SFC14 SFC15 🗄 🛐 S7 Program(2) Cut Ctrl+X - Blocks Сору Ctrl+C Properties - Variable Table x Paste Ctrl+V General - Part 1 General - Part 2 Attributes Delete Del VAT2 Name: Insert New Object Organization Block Symbolic Name: 910 PLC Þ Function Block Symbol Comment: Function Rewire... Data Block Compare Blocks... Project path: Data Type Reference Data Storage location of project: Variable Table C:\Program Files (x86)\Siemens\Step 7\s7proj\CMMT\_PN\_ Check Block Consistency... Code Interface Print ь Date created: 03/26/2020 06:59:31 AM Last modified: 03/26/2020 06:59:31 AM 03/26/2020 06:59:31 AM Object Properties... Alt+Return Comment: Special Object Properties Block Privacy... S7-Web2PLC ОК Help Cancel

# 在监控表中添加输入输出地址,并监控 读取中间回路电压 320V 左右,并将夹紧扭矩设为 0.6NM.

| 👪 _910 @Siemens_CMMT_Profidrive\SIMATIC 300(1)\CPU 315-2 PN/DP\S7 Program(2) ONLIN |   |     |        |        |                |              |              |  |  |  |
|------------------------------------------------------------------------------------|---|-----|--------|--------|----------------|--------------|--------------|--|--|--|
|                                                                                    | 4 | A   | Idress | Symbol | Display format | Status value | Modify value |  |  |  |
| 1                                                                                  |   | PID | 256    |        | FLOATING_POINT | 320.8708     |              |  |  |  |
| 2                                                                                  |   | QD  | 256    |        | FLOATING_POINT | 0.6          | 0.6          |  |  |  |
| 3                                                                                  |   |     |        |        |                |              |              |  |  |  |
|                                                                                    |   |     |        | -      |                |              |              |  |  |  |

| P0.480.0.0    | Actual value DC link voltage | 320.6081 | V  |  |
|---------------|------------------------------|----------|----|--|
| P1.526801.0.0 | Clamping torque              | 0.60     | Nm |  |